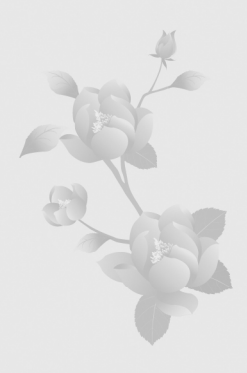

# 第4章 Flash 游戏基础

# 本章重点

| Ж | 动作、事件、对象、属性概念 |
|---|---------------|
| ж | 变量、数据类型、运算符概念 |
| X | 程序控制语句的使用     |

# 本章难点

≫ 程序控制语句的使用

💥 常用动作的使用和制作

# 学习目标

- ≫ 掌握 ActionScript 基本知识和概念
- 🗶 理解程序控制语句
- 🗶 掌握常用动作的使用

ActionScript(动作脚本)是 Flash 的脚本撰写语言,将其添加在 Flash 中,可以增加 Flash 文档的交互性,更好地控制 Flash 文档。使用 Flash 编程可以实现很多功能,比如按钮的响应、场景的跳转、网页的链接、动态装载 SWF 文件、交互游戏等。本章将介绍 ActionScript 语言基础知识和基本操作,讲解如何在 Flash 中添加简单的脚本。

### 4.1 ActionScript 基础

ActionScript 拥有语法、变量、函数等,与 JavaScript 类似,它也由许多行语句组成,每 行语句又是由一些命令、运算符、分号等组成。通过应用 ActionScript,能够突破时间轴的应 用而表现高级动画。ActionScript 最大的特点是实现 Flash 动画和用户之间的交互。简而言之, 就是用户能够控制时间轴,跳转到指定的场景,播放特定的动画。用鼠标、键盘等,可以链 接到特定的主页、发送邮件、加入多种效果。

### 4.1.1 ActionScript 制作效果

• 控制时间轴

应用按钮的 ActionScript 代码,可以播放或停止影片的播放。

跳转页面

菜单按钮,可以跳转到与菜单相关的影片。

● 键盘控制

设置特定的键盘按键,跳转到相关影片或页面。

• 更改对象属性

可以通过触发按钮等方法来控制对象的颜色、大小、位置和透明度等属性。

● 设置超链接

通过设置,链接到相关的站点。

• 拖动影片剪辑

拖动影片剪辑到指定位置。

• 制作进度条

显示影片的下载速度和进度,制作进度条动画。

● 制作游戏

制作出多样的游戏动画。

#### 4.1.2 ActionScript 编辑窗口

ActionScript 实际是一种脚本语言,主要用来对动画进行编程,使用它可以使动画具有交 互性,在一些动画中起到画龙点睛的效果。我们在 Flash 的"动作"面板中编辑代码,Flash 中的所有脚本语言都可以在这里找到。

可以选择"窗口"菜单中的"动作"命令打开"动作"面板,也可以按F9键打开"动作" 面板,如图 4-1 所示。

"动作"面板工作界面如下:

### 1. 动作工具箱

动作工具箱可以选择不同动作脚本的语言类型。Flash CS3 动作面板的动作工具箱中有 "ActionScript 1.0 & 2.0"和 "ActionScript 3.0"等语言供用户选择。选择了语言后,在列表 框中会显示出该种语言类型中的动作列表,如图 4-2 所示。

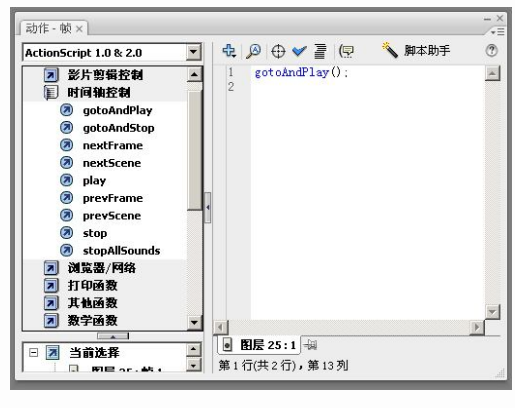

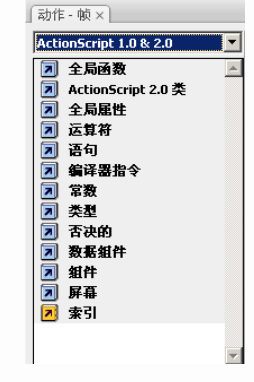

图 4-1 "动作"面板

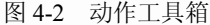

2. 脚本窗口

用于显示脚本和进行动作添加、语法检查、语法着色、自套用格式、代码提示、代码注 释、代码折叠、自动换行等代码操作的窗口。

脚本窗口分为"手写"模式和"脚本助手"模式两种,如图 4-3 所示。

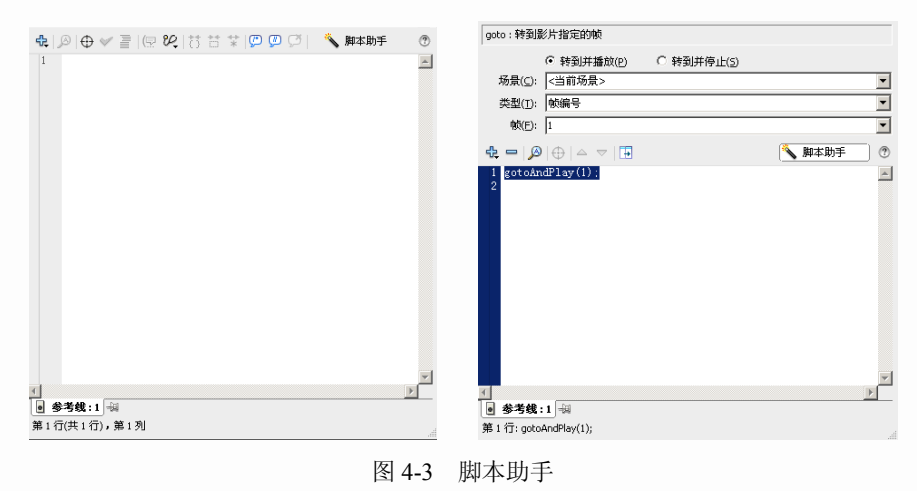

脚本助手模式可以规范脚本,避免初学者编写代码时可能出现的语法和逻辑
 提示
 错误。

"手写"模式窗口一般是熟悉 ActionScript 用户所使用的模式,可直接输入脚本代码,如果 在"首选参数"面板中设置了代码提示功能,在输入代码时会出现提示内容,如图 4-4 所示。

"脚本助手"模式窗口一般是 ActionScript 初学用户使用的模式,用户可通过选择动作工具箱中的项目来构建脚本。单击某个脚本项目,面板右上方会显示该项目的描述;双击某个项目,该项目就被添加到动作面板的"脚本"窗格中,如图 4-5 所示。

| ¢.  | @   ⊕ ♥ ≧   🖳 थ2,   🏷 📅 🛠   💯 🖉 🗭 🔨   🔦 脚本助手 |
|-----|----------------------------------------------|
| 1 2 | gotoAndPlay(1) 次<br>显示代码提示                   |
|     |                                              |
|     |                                              |
|     |                                              |
|     |                                              |
|     |                                              |
|     |                                              |

图 4-4 代码提示

3. 脚本导航器

显示当前文档中添加脚本的对象。单击脚本导航器的某一项目,与该项目相关的脚本将 显示在"脚本"窗格中,并且播放头将移动到时间轴上相应位置,如图 4-6 所示。

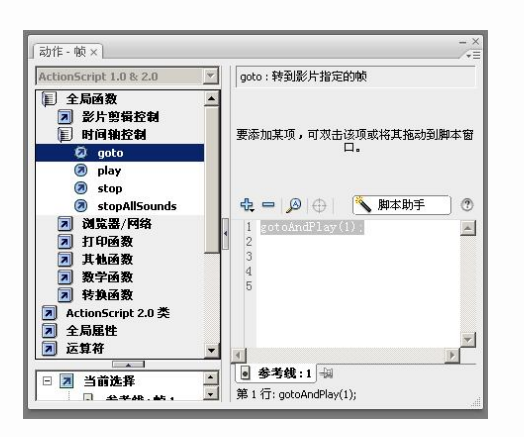

图 4-5 脚本助手

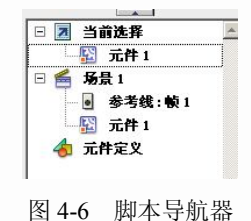

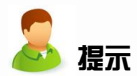

双击脚本导航器中的某一项目可固定脚本,将其锁定在当前位置,如图 4-7 所示。

|                                                                                                    | - ×<br>⁄~=    |
|----------------------------------------------------------------------------------------------------|---------------|
| ActionScript 1.0 & 2.0     ✓       (里) 全局函数     ●       (副) 影片 影響投創     ●       (副) 副約     ●       (副) 國方     ●       (副) 國方     ●       (副) 國方     ●       (副) 國方     ●       (副) 國方     ●       (副) 國方     ●       (副) 國方     ●       (副) 國方     ●       (副) 國方     ●       (副) 國方     ●       (四) 國方     ●       (四) | onClpEvent 结束 |
| V                                                                                                    |               |

图 4-7 锁定

"动作"面板可以创建编辑对象或帧的 ActionScript 代码。选择相应的帧、影片剪辑元件 或按钮元件后,再打开"动作"面板并添加动作代码。选择不同的对象添加脚本时,"动作" 面板标题也会相应的命名为不同的对象动作。

在 Flash 中,我们可以对帧、影片剪辑元件和按钮元件添加动作(ActionScript 语句)。

### 4.2 ActionScript 编程基础

ActionScript 的语法是学习 ActionScript 编程的重点。只有对语法有了充分的了解,才能在编程过程中避免出现一些不必要的错误。下面以 ActionScript 2.0 为基础,讲解 ActionScript 编程的一些基础知识。

### 4.2.1 动作、事件和事件句柄

动作

在播放影片时指示影片执行某些任务的句子。例如: stop()。 发生某种情况: 比如鼠标的单击、键盘按键或者动画播放到某一帧。 事件: 在影片播放时发生的动作。 事件句柄: 控制事件,应用于动作。 动作: 发送命令,执行指定行为。

事件

播放到某帧、按鼠标或键盘中特定的键时,会触发并执行动作,将播放到某帧、按鼠标 或键盘中特定的键这些事情称为事件。

帧事件:播放到某帧。

按钮事件:鼠标对按钮执行的单击或拖动等行为。

影片剪辑事件:鼠标、键盘对影片剪辑执行的各种行为以及影片剪辑的加载和卸载等。

• 事件句柄

加入了某个动作的帧、按钮和影片剪辑等发生事件时,控制和触发该动作的就是事件 句柄。

帧事件句柄:

播放头进入该帧。

按钮事件句柄如图 4-8 所示。

on(press): 鼠标单击按钮时,要执行的代码或发生的事件。

on(release): 鼠标单击按钮后释放时,要执行的代码或发生的事件。

on (releaseOutside): 鼠标单击按钮, 然后在外面释放时, 要执行的代码或发生的事件。

on (rollOver): 将鼠标光标移动到按钮上时,要执行的代码或发生的事件。

on (rollOut):将鼠标光标从按钮上移出时,要执行的代码或发生的事件。

on (dragOver): 鼠标单击按钮并拖动到外侧, 然后重新移动到按钮上时, 要执行的代码或 发生的事件。

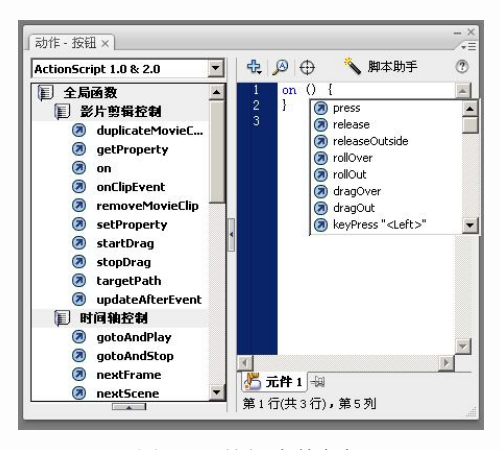

图 4-8 按钮事件句柄

on (dragOut):单击按钮并拖动到按钮外侧时,要执行的代码或发生的事件。 on (keyPress "<Left>"):按下键盘指定键(向左方向键)时,要执行的代码或发生的事件。 影片剪辑句柄如图 4-9 所示。

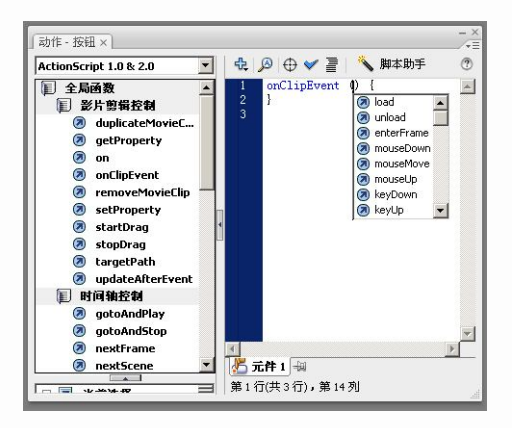

图 4-9 影片剪辑句柄

onClipEvent (load):加载影片剪辑,执行该命令。 onClipEvent (unload):卸载影片剪辑,执行该命令。 onClipEvent (enterFrame):反复播放影片剪辑,执行该命令。 onClipEvent (mouseDown):按下鼠标时,执行该命令。 onClipEvent (mouseMove):移动鼠标时,执行该命令。 onClipEvent (mouseUp):释放鼠标时,执行该命令。 onClipEvent (keyDown):按下键盘时,执行该命令。 onClipEvent (keyUp):释放键盘时,执行该命令。 onClipEvent (keyUp):释放键盘时,执行该命令。

### 4.2.2 对象、属性和方法

对象在现实生活中很常见。比如,人、计算机、汽车都是对象,对象是有某些特性的事物的抽象。每个对象有自己的属性和行为,比如人有头、躯干、四肢,这是属性;人有行走、

思考等行为,这就是方法。

Flash 实例拥有原对象的所有属性和方法。

影片剪辑实例若要在程序中被引用,先要设定影片剪辑实例的"实例名称",然后通过实 例名来应用动作。影片剪辑实例名一般使用便于记忆的英文表示,如图 4-10 所示。

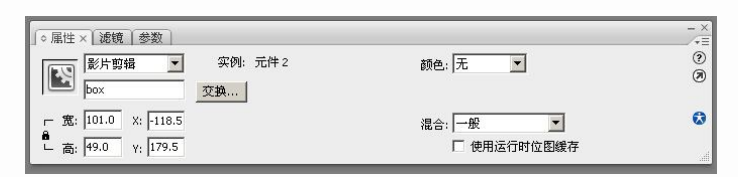

图 4-10 影片剪辑实例名称

用英文、数字及空格来表示,不使用中文;不能用数字开头;不能用"+"、"-" 等运算符;不能用动作语句来命名。

属性是指对象拥有的各种特性。例如影片剪辑的不透明度、颜色、大小等。属性大部分都可以在程序中进行设定。

例如: box.\_alpha=30; / /影片剪辑 "box"的不透明度属性设置为 "30%"。 方法是指赋予对象的各种行动。简单说,对象的函数就叫方法。

例如: box.gotoAndPlay(5); //将 "box" 这个实例跳转到第5帧并播放。

### 4.2.3 变量

变量是程序设计中重要的组成部分,用来对所需的数据资料进行暂时存储。只有设置变 量名称与内容,就可以产生一个变量。变量可用于记录和保存用户的操作信息、输入的资料、 记录动画播放的剩余时间、判断条件是否成立等。

在游戏中,我们常常会发现,某些值和参数是随着游戏的进行不断变化的。比如人物的 进攻力、防御力、武器威力、生命值等。这些值都是随时变化的,因此存储这些可变数值的 量就是变量。

变量在使用之前,我们先要定义它。例如:

Power=50;

这里定义了一个名字叫"Power"的变量,意图是用来存储人物的"进攻力"的量,并且 赋予这个"进攻力"的值为 50。随着程序的进行,这个值可以被重新赋予新的值。

在表达式中,"="是赋值符号,随着"="右边的值的变化,左边变量的值也变化。 变量的命名规则

ActionScript 中变量名必须是标识符,那么就要遵循标识符的格式和规则:

- 变量名第一个字符必须为字母、下划线、美元符号,其后的字符可以是数字、字母、 下划线或美元符号。
- 变量名不能是保留关键字。例如:不能是 if、else、 and 等。
- 变量名没有大小写之分。例如: BOX 和 box 被解释为同一个变量。
- 变量名不能是 ActionScript 语言中的命令名称。
- 在它的作业范围内必须是唯一的。

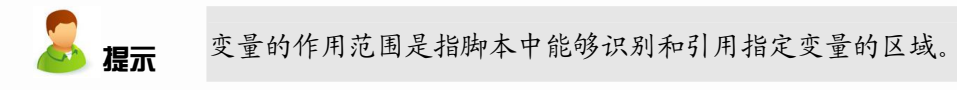

变量名的错误定义:
? Power=50;
55="good";
变量在使用前,一般先定义:
var Speed; //汽车行驶速度
var score; //玩家得分
var hiScore; //最高分
var time; //玩家所用时间

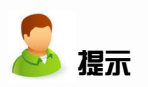

"//"为注释分隔符号,用于在脚本中为命令语句添加注释说明。出现在注释分隔符"//"和行结束符之间的字符,都被程序解释为注释,不会被作为脚本语句来分析执行。注释在程序设计中经常使用,方便快速理解脚本的意图。

### 4.2.4 数据类型

数据的种类称为数据类型。ActionScript 主要数据类型如下:

| 数据类型            | 说明                                                          |
|-----------------|-------------------------------------------------------------|
| 字符串 (String)    | 字符串数据,包括字母、数字和标点符号。需要用""包围的数据。                              |
| 数字(Number)      | 数字数据,可以表示整数、无符号整数和浮点数。可以进行算术运算(+、<br>-、×、÷)以及比较运算(<、>、=)的数据 |
| 布尔(Boolean)     | 布尔数据,包括 true 和 false 两个值。其他任何值都是无效的                         |
| 对象(Object)      | 对象数据,用作所有类定义的基类。定义了属性(Property)和方法(Method)的数据               |
| 影片剪辑(MovieClip) | 影片剪辑数据,允许使用 MovieClip 类的方法控制影片剪辑元件。拥有实例 名的数据                |
| 未指定 (null)      | 无值的数据                                                       |

#### 4.2.5 运算符

运算符是指定如何组合、比较或修改表达式值的字符。包括按位运算符、比较运算符、 赋值、逻辑运算符、其他运算符和算术运算符。

1. 比较运算符

比较运算符用于进行变量与数值间、变量与变量间大小比较,如图 4-11 所示。

- !=:不等于运算符;
- !==: 不全等于运算符;
- <: 小于运算符;
- <=: 小于或等于运算符;
- ==: 等于运算符;
- ===: 全等于运算符;

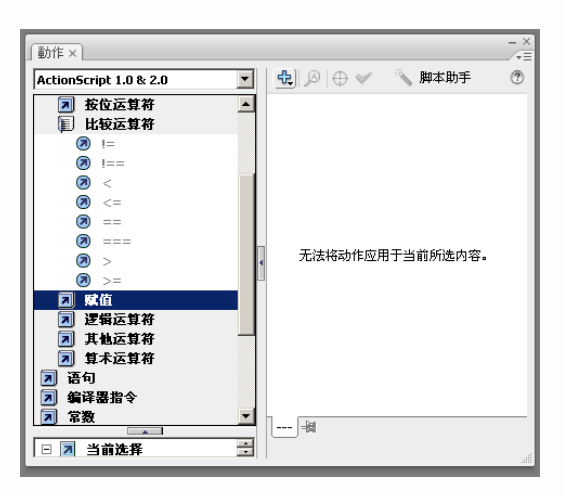

图 4-11 比较运算符

>: 大于运算符;

>=: 大于或等于运算符。

例如:>=(大于等于)的使用。

用于测试符号左边的表达式是否大于或等于符号右边的表达式。如果是,则结果为 true。

格式: Expr1>=Expr2

Expr1、Expr2 可以表示为数字、字符串、布尔值、变量、对象、数组或函数。

【实例 4.1】大于等于的使用

新建一个 Flash 文档,选中"图层 1"的第1帧,按 F9 键打开"动作"面板并输入如下 代码,按组合键 Ctrl+Enter 预览效果,如图 4-12 所示。

```
var Power=500; //定义变量,升级需要的最小进攻力
var Play_power=490; //定义变量,玩家现有的进攻力
if(Play_power >= Power) { //比较 Power 与 Play_power 的值
    trace("升级"); //输出窗口中显示"升级"
} else {
```

trace("不升级");

```
//输出窗口中显示"不升级"
```

```
}
```

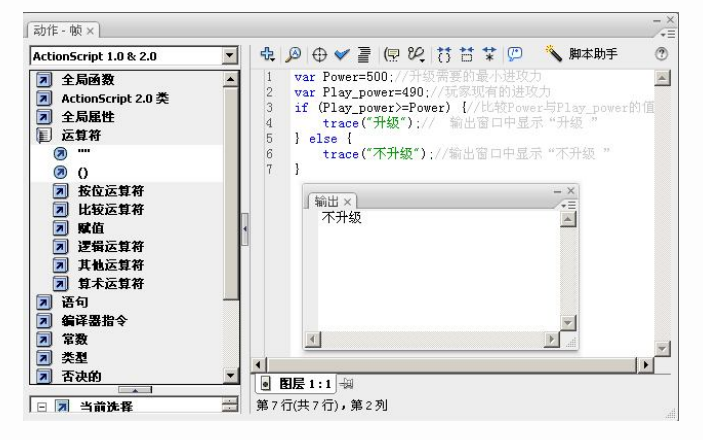

图 4-12 代码

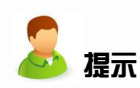

trace (表达式)的功能:将表达式的结果从"输出"面板中显示出来,但只能在 Flash 的开发环境中使用,不能在 SWF 播放器中显示结果。 本例中使用了 if 语句,将在后面章节中进行分析和讲解。 程序中使用的标点符号都必须是英文格式的。

2. 赋值运算符

赋值运算符是指执行变量赋值的运算符,如图 4-13 所示。

| 動作×                    |   |          |                                                                        |           | × |
|------------------------|---|----------|------------------------------------------------------------------------|-----------|---|
| ActionScript 1.0 & 2.0 | - | 4        | $  \mathrel{\textcircled{\ }}   \mathrel{\oplus} \mathrel{\checkmark}$ | 📏 脚本助手    | ? |
| 🗾 比较运算符                | - |          |                                                                        |           |   |
| 🗐 赋值                   |   |          |                                                                        |           |   |
| Ø -=                   |   |          |                                                                        |           |   |
| 🧑 %=                   |   |          |                                                                        |           |   |
| 🔊 8x=                  |   |          |                                                                        |           |   |
| (2) *=                 |   |          |                                                                        |           |   |
| = 🔊                    |   |          |                                                                        |           |   |
| Ø /=                   |   |          |                                                                        |           |   |
| = 🔊                    | • |          | 尤法将动作应                                                                 | 用于当前所选内容。 |   |
| (2) +=                 | U |          |                                                                        |           |   |
| =>> 🕲                  |   |          |                                                                        |           |   |
|                        |   |          |                                                                        |           |   |
| =<< 🕲                  |   |          |                                                                        |           |   |
| (2) >>>=               |   |          |                                                                        |           |   |
| ▶ 逻辑运算符                |   |          |                                                                        |           |   |
| ▶ 其他运算符                |   |          |                                                                        |           |   |
| ▶ 算术运算符                | - | 1        | Hel                                                                    |           | _ |
|                        | - | <u> </u> |                                                                        |           |   |

图 4-13 赋值运算符

赋值运算符包括 "-="、"%="、"&="、"!="、"!="、"!="、"^="、"+="、"<<="、"="、">>="、">>>="等。最常用的是以下几种:

"=": 赋值运算

"-=": 减法赋值运算

"+=": 加法赋值运算

【实例 4.2】赋值运算

新建一个 Flash 文档,选中"图层 1"的第1帧,按 F9 键打开"动作"面板并输入如下 代码,按组合键 Ctrl+Enter 预览效果,如图 4-14 所示。

var Power=500; //将 500 赋值给变量 Power。

Power+=5; //一回合胜利, Power 值递加 5。

trace(Power); //输出窗口中显示 Power 的值。

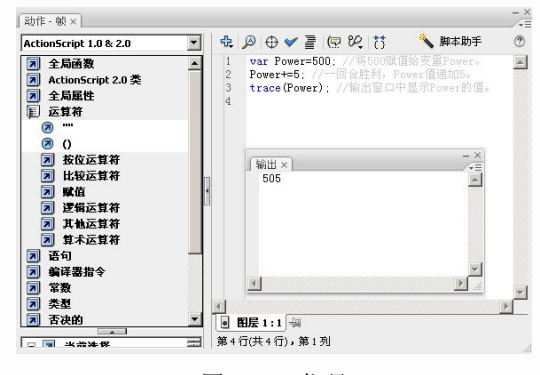

图 4-14 代码

3. 逻辑运算符

逻辑运算符可以对数字、变量等进行比较,然后得出他们的交集或并集作为输出结果, 如图 4-15 所示。

逻辑运算符包括"&&"、"||"、"!"等。

"&&":它是逻辑与运算符,对一个或两个表达式的值执行布尔运算。计算运算符左右 两边的表达式,如果两边的结果都为 true,则最终结果为 true,否则最终结果为 false。即交 集,如图 4-16 所示。

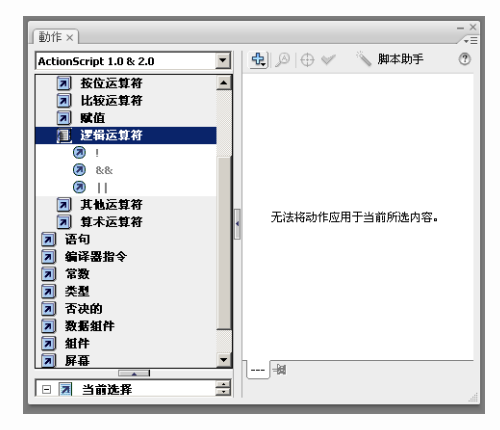

图 4-15 逻辑运算符

图 4-16 逻辑与

格式: Expr1 && Expr2

假设在游戏中要升级的条件有两个:一是角色的进攻力达到 500 或以上,二是拥有的钱 币达到 1000 或以上。那么我们可以应用逻辑与运算控制是否升级。

【实例 4.3】逻辑运算

新建一个 Flash 文档,选中"图层 1"的第1帧,按F9键打开"动作"面板并输入如下 代码,按组合键 Ctrl+Enter 预览效果,如图 4-17 所示。

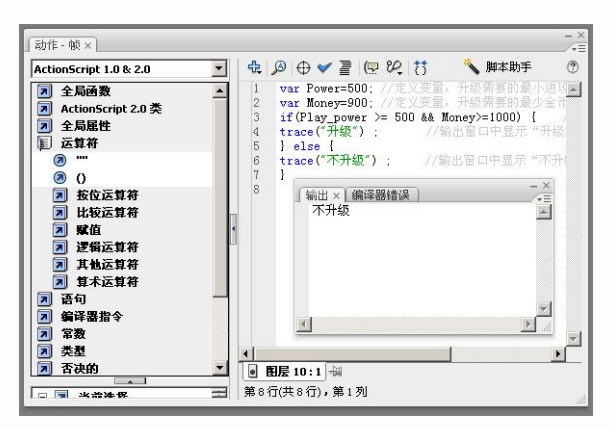

图 4-17

var Power=500; //定义变量,升级需要的最小进攻力 var Money=900; //定义变量,升级需要的最少金币 if(Play power >= 500 && Money>=1000) { //判断是否满足升级的两个条件

```
trace("升级"); //输出窗口中显示"升级"
} else {
trace("不升级"); //输出窗口中显示"不升级"
}
```

"||":它是逻辑或运算符,计算符号左右两边的表达式,如果有其中一边的结果为 true,则最终结果为 ture,除非两者都为 false,最终结果才是 false,即并集,如图 4-18 所示。

格式: Expr1 || Expr2

假设在游戏中要升级的条件是满足以下条件之一:不管是角色的进攻力达到 500,还是 拥有的钱币达到 1000。这种情况就可以应用逻辑或进行判断。

"!": 它是逻辑非运算符,表示取变量或表达式的布尔值的相反值,即补集,如图 4-19 所示。

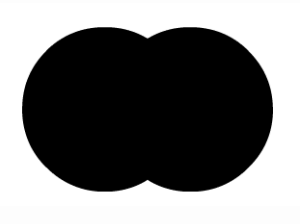

图 4-18 逻辑或

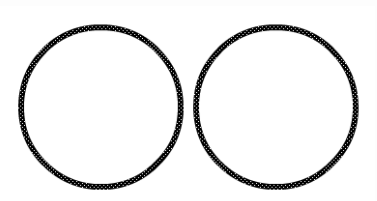

图 4-19 逻辑非

格式:! Expr1

Expr1 的值如果是 true, 那么! Expr1 的值则为 false; Expr1 的值如果是 false, 那么! Expr1 的值则为 true。

4. 算术运算符

算术运算符是指用于对数值、变量进行计算的各种运算符号,如 "+"、"-"、"\*"、"/"、 "%"等,如图 4-20 所示。

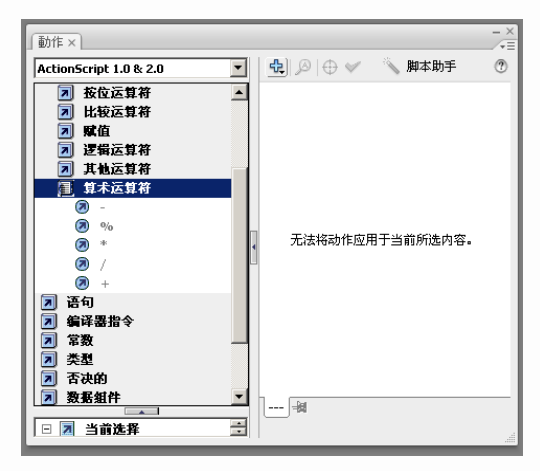

图 4-20 算术运算符

例如:+(加号)的使用 用于计算符号左边的表达式和符号右边的表达式的和。 格式:Expr1+Expr2

### 【实例 4.4】加号的使用

新建一个 Flash 文档,选中"图层 1"的第1帧,按F9键打开"动作"面板并输入如下 代码,按组合键 Ctrl+Enter 预览效果,如图 4-21 所示。

var Money1=500; //定义变量,玩家出售装备获得的金币
var Money2=490; //定义变量,玩家消灭对手获得的金币
var Money; //定义变量,存储玩家总共拥有的金币
Money= Money1+ Money2; //将变量 Money1 和 Money2 的值相加,赋给变量 Money

trace("您的总计金币数为: "+Money); //输出窗口中显示 Money 的值

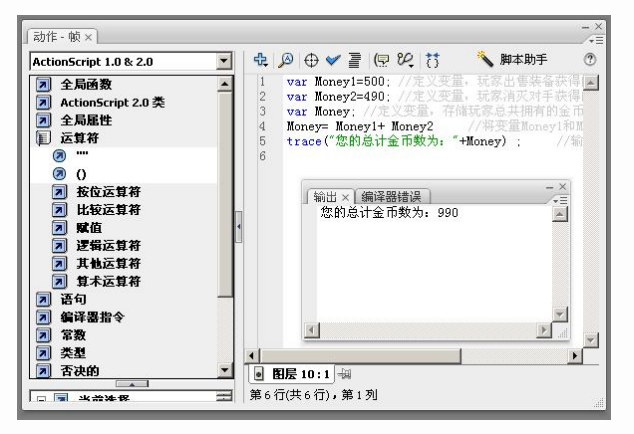

图 4-21 代码

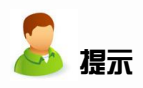

trace("您的总计金币数为: "+Money)中,字符串"您的总计金币数为:"的输出需要使用引号, Money 数值的输出则不需要。同时输出字符串和数值,中间使用"+"。

5. 其他运算符

其他运算符中包括 "--" 递减变量、"?:" 条件运算、"++" 递加变量、"instanceof" 返回 对象与类之间继承的布尔值、"typeof" 返回指定表达式的类型字符串、"void" 返回 undefined 值等运算符,如图 4-22 所示。

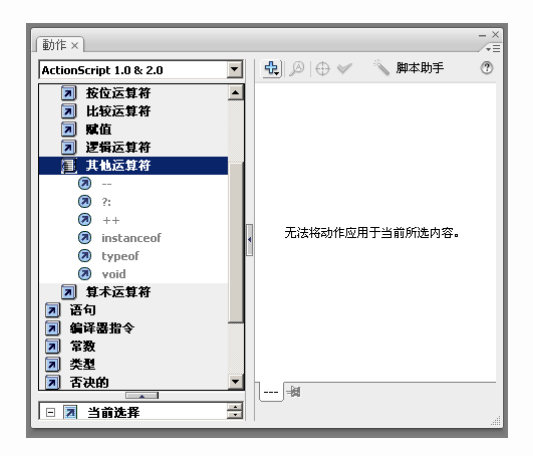

图 4-22 其他运算符

例如:++(递加)的使用

用于将表达式加1的预先递加或滞后递加的一元运算符。

格式: ++Expr

Expr++

预先递加格式: ++ Expr, 表示将 Expr 加 1, 然后返回结果;

滞后递加格式: Expr++,表示将 Expr 加1,返回 Expr 的初始值。

【实例 4.5】递加的使用

新建一个 Flash 文档,选中"图层 1"的第1帧,按 F9 键打开"动作"面板并输入如下 代码,按组合键 Ctrl+Enter 预览效果,如图 4-23 所示。

| var   | a=500;    | //定义变量 a                |
|-------|-----------|-------------------------|
| var   | b=a++;    | //定义变量 b, a 滞后递加, 赋值于 b |
| var   | c=500;    | //定义变量 c                |
| var   | d= ++ c;  | //定义变量 d, c 预先递加, 赋值于 d |
| trace | ("b="+b); | //输出窗口中显示 b 的值          |
| trace | ("d="+d); | //输出窗口中显示 d 的值          |

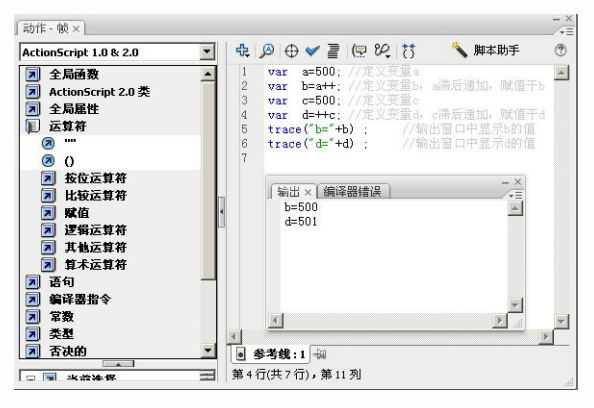

图 4-23 代码

# 4.3 程序控制语句

与其他程序语言类似,ActionScript 的分支和循环程序控制语句,可以控制 ActionScript 的流程。例如条件语句 if、else、else if、switch 等用来判断游戏中是否可以升级;循环语句 for、while、do while 等用来控制多次的循环操作。

4.3.1 条件语句

```
1. if 语句
格式:
if (condition) {
statement(s);
}
.....
```

if 语句通常用来判断所给的条件是否满足,如果判断结果(condition)为真(true),则 Flash 将运行大括号内的语句(statement(s)),再继续执行后面的内容。如果判断结果(condition) 为假(false),则 Flash 将跳过大括号内的语句,执行大括号外的语句。

【实例 4.6】 if 语句的使用

新建一个 Flash 文档,选中"图层 1"的第1帧,按 F9 键打开"动作"面板并输入如下 代码,按组合键 Ctrl+Enter 预览效果,如图 4-24 所示。

var task=true; //定义变量 task,表示游戏中任务是否完成的布尔变量
 var money=0; //定义变量 money,表示游戏中金币的值,赋初始值为 0
 var Power =10; //定义变量 Power,表示游戏中进攻力的值,赋初始值为 10
 if(task==true) { //判断任务是否完成
 money+=100; //金币增加 100
 Power+=100; //进攻力增加 100

}

trace("金币值为: "+money); trace("进攻力为: "+ Power); //输出窗口中显示字符串和 money 的值 //输出窗口中显示字符串和 Power 的值

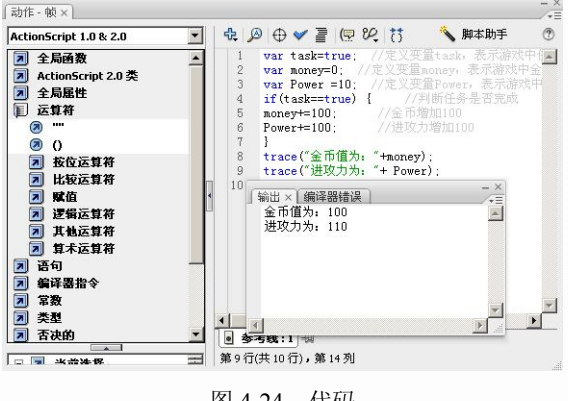

图 4-24 代码

2. if...else 语句 格式:

if (condition) {
 statement(s);
} else {
 statement(k);
}

```
.....
```

如果判断结果(condition)为真(true),则 Flash 将运行语句(statement(s)),不执行语句(statement(k))。如果判断结果(condition)为假(false),则 Flash 直接运行语句(statement(k)),不执行语句(statement(s))。

if 与 if ···else 看起来比较相似,但在控制程序流程上是有区别的。比如实例 4.6 中,我们 设置游戏如果完成某任务,则增加玩家的金币数量和进攻力;如果没有完成任务,则什么也 不增加。实际在游戏设置时,即使没有完成任务,进攻力也可以少量的增加,这样可以增加 玩家游戏的信心。因此我们可以按实例 4.7 来设计。

104

```
【实例 4.7】 if ··· else 语句的使用
```

新建一个 Flash 文档,选中"图层 1"的第1帧,按 F9 键打开"动作"面板并输入如下 代码,按组合键 Ctrl+Enter 预览效果,如图 4-25 所示。

```
var task=false; //定义变量 task, 表示游戏中任务是否完成的布尔变量
           //定义变量 money, 表示游戏中金币的值, 赋初始值为 0
var money=0;
var Power =10; //定义变量 Power, 表示游戏中进攻力的值, 赋初始值为 10
if(task==true) {
               //判断任务是否完成
               //金币增加100
  money+=100;
  Power+=100;
               //进攻力增加100
} else{
  Power+=30;
               //进攻力增加30
}
trace("金币值为: "+money);
                      //输出窗口中显示字符串和 money 的值
                      //输出窗口中显示字符串和 Power 的值
trace("进攻力为: "+ Power);
```

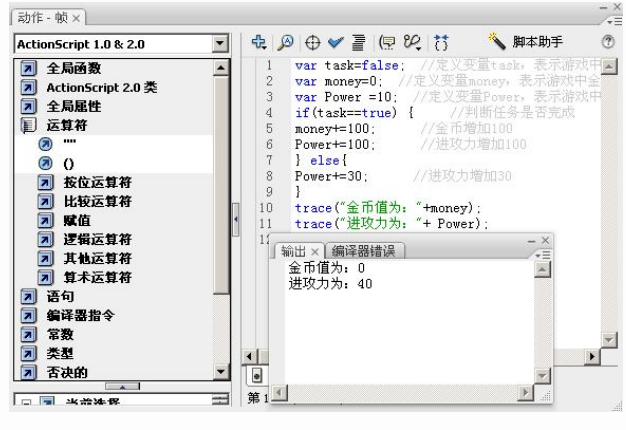

图 4-25 代码

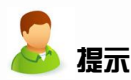

如果任务完成 (task=true),则结果显示与实例 4.6 相同,如图 4-26 所示。

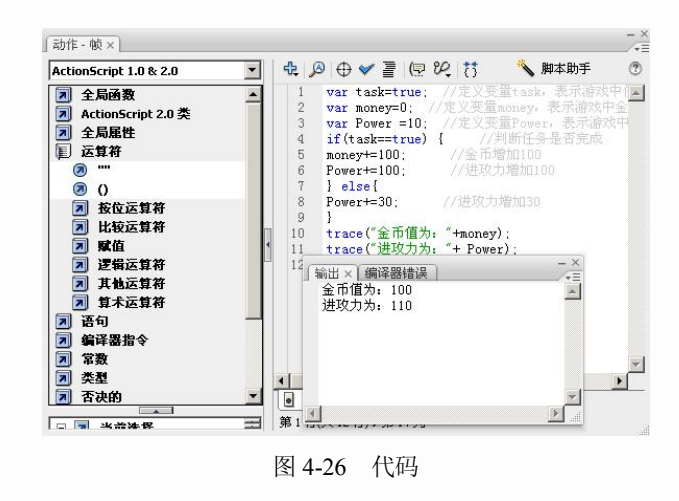

```
3. if...else if...语句
   格式:
      if (condition1) {
         statement(a);
      } else if(condition2){
         statement(b);
       }else if(condition3){
         statement(c);
       }
       .....
   如果判断结果(condition1)为假(false),则Flash将继续判断(condition2),若仍为假,
则继续判断下一个 else if 的条件式, 直到某一个条件式为真 (true), 执行大括号中的相应
statement 后,跳过其他的 else if 语句。
   比如我们在登录游戏时,经常会碰到为防止未成年人沉迷游戏的程序:
                //输入年龄是否小于18
      if(age < 18)
         fscommand("quit"); //退出 flash
       }else if(age>100){
                     //输入年龄是否大于100
         trace("请输入真实年龄!"); // 输出窗口中显示字符: 请输入真实年龄!
       } else{
         gotoAndPlay("Opening",1); //跳到 Opening 场景的第1帧,并且播放
       3
   4. switch 语句
   格式:
      switch(expr){
      case value:
         do something
      [default:]
         do something
       3
   expr 表示任意的表达式; case 是关键字, value 是 expr 的值。
   我们常常在需要检查是否满足若干条件中的一个条件时,使用 switch 语句。switch 语句
测试一个条件,并在条件满足时执行语句。
   例如在游戏中经常遇到完成某个任务或达到某个级别后,可以根据不同的完成情况玩家
选择奖励物品。
    【实例 4.8】 switch 语句的使用
   新建一个 Flash 文档,选中"图层 1"的第1帧,按 F9 键打开"动作"面板并输入如下
代码, 按组合键 Ctrl+Enter 预览效果, 如图 4-27 所示。
      var your choose=1;
      switch(your choose){ //参数 your choose, 表示玩家选择项的变量
                    //your choose 的值为1时
      case 1:
         trace("您得到了霸王盔"): //输出窗口中显示字符: 您得到了霸王盔
         break;
      case 2:
                    //your choose 的值为2时
```

trace("您得到了盘古盔"); //输出窗口中显示字符: 您得到了盘古盔 break;

case 3: //your choose 的值为 3 时

race("您得到了恶灵盔"); //输出窗口中显示字符: 您得到了恶灵盔 break;

default: //没有赋值时

trace("您不能得到奖赏"); 输出窗口中显示字符: 您不能得到奖赏

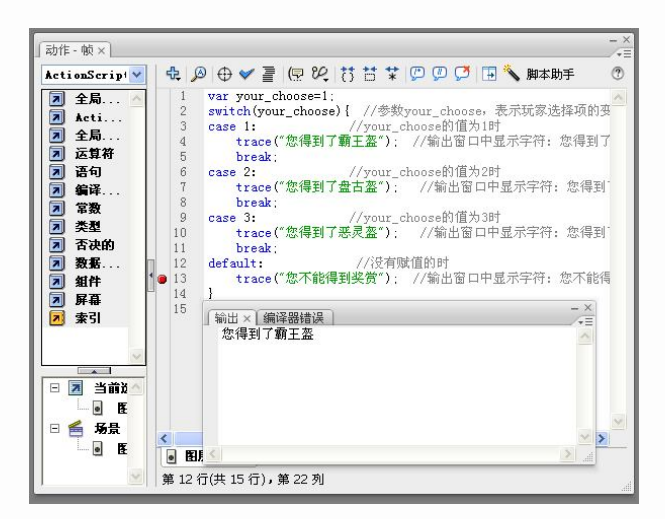

图 4-27 代码

### 4.3.2 循环语句

```
1. for 语句
```

格式:

```
for (init; condition; next) {
    statement(s);
}
```

for 语句是一个循环结构,它首先计算 init 表达式一次,只要 condition 的计算结果为真 (true),则按照以下顺序开始循环序列,执行 statement,然后计算 next 表达式。

init: 通常为赋值表达式。

condition: 计算结果为 true 或 false 的表达式。在每次循环迭代前计算该条件,当条件的 计算结果为 false 时退出循环。

next: 一个在每次循环迭代后要计算的表达式; 通常为使用递增(++)或递减(--)运算符的赋值表达式。

例如游戏中,要求在与 NPC 战斗时,游戏限定最多 8 个回合就要结束战斗。

【实例 4.9】 for 语句的使用

新建一个 Flash 文档,选中"图层 1"的第1帧,按 F9 键打开"动作"面板并输入如下 代码,按组合键 Ctrl+Enter 预览效果,如图 4-28 所示。

```
//定义变量 i, 在循环时计数
var i:
var npc hp=100; //定义变量 npc hp, 表示游戏中 npc 的生命值
var it_hp=100; //定义变量 it hp, 表示游戏中玩家的生命值
var npc_hit=5; //定义变量 npc_hit, 表示游戏中 npc 每击中游戏玩家后, 玩家需减去的生命值
var it hit=6; //定义变量 it hit, 表示游戏中玩家每击中 npc 后, npc 需减去的生命值
for (i=0;i<12;i++) {
                //for 循环,用 i 计数, i 到 10 后停止循环
  npc hp-=it hit;
               //npc 的生命值等于原有值减去玩家对其伤害值(it hit)
               //it 的生命值等于原有值减去 npc 对其伤害值 (npc hit)
it hp-=npc hit;
trace("回合: "+i);
               //输出窗口中显示字符串和 i 的值
trace("npc 的生命值"+ npc hp); //输出窗口中显示字符串和 npc hp 的值
trace("it 的生命值"+it hp); //输出窗口中显示字符串和it hp 的值
```

}

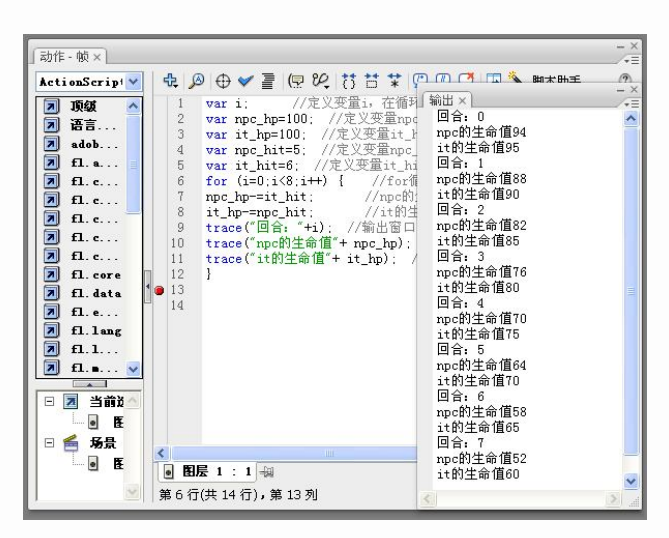

图 4-28 代码

```
🚨 提示
```

本例假设玩家和 pnc 对抗时,每个回合都是各击中对方一次。

```
2. while 语句
```

```
格式:
```

```
while (condition) {
    statement(s);
```

}

while 语句是一个循环结构。首先计算 condition,如果结果为 true,则执行后面的语句,如果结果为 false,则跳过大括号中的语句,继续执行之后的语句。

condition: 每次执行 while 动作时都有重新计算的表达式。如果该语句的计算结果为真 (true),则运行 statement。

statement(s):条件语句结果为真时要执行的语句。

例如在游戏中指定玩家对付 npc 时,每进攻一次,获得经验值 10,如果经验值达到 100,则可以升级。

```
108
```

【实例 4.10】 while 语句的使用

新建一个 Flash 文档,选中"图层 1"的第1帧,按F9键打开"动作"面板并输入如下 代码,按组合键 Ctrl+Enter 预览效果,如图 4-29 所示。

```
var i=0; //定义变量 i, 记录进攻的次数
var it_exp=10; //定义变量 it_exp, 表示游戏中玩家的初始经验值
var it_hit=10; //定义变量 it_hit, 表示游戏中玩家每击中 npc 后, 玩家获得的经验值
while (it_exp<100) { //如果 it_exp<100 循环继续, 直到大于或等于 100 退出循环
    it_exp+= it_hit; //玩家的经验值等于原有值加上进攻一次获得的值
    i+=1; //进攻 1 次计数
    trace("进攻次数: "+i); //输出窗口中显示字符串和 i 的值
    trace("it 的经验"+ it_exp); //输出窗口中显示字符串和 it_exp 的值
}</pre>
```

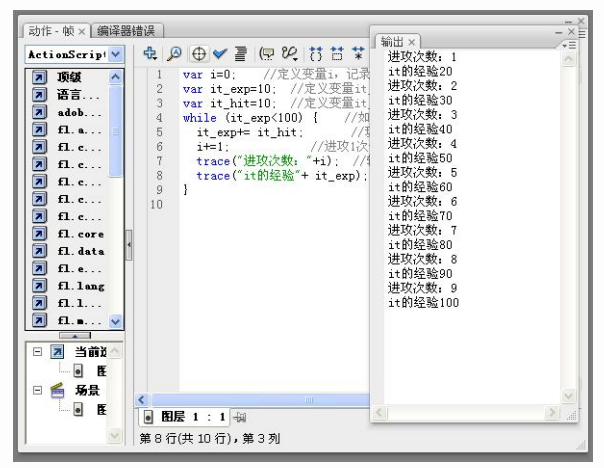

图 4-29 代码

### 4.4 常用动作

#### 4.4.1 stop 和 play

stop: 主要功能是停止影片的播放。如果动画中没有加入 stop 动作就会一直循环播放。 若要取消动画开始的自动播放,或在某个指定的帧停止播放,可以使用 stop 动作。

格式:

stop();

如果要让某个影片剪辑停止播放,可以直接在它前面加上影片剪辑的实例名。

box mc.stop();

play: 是一个播放命令,主要的功能是控制时间轴的动画播放。

格式:

play();

如果要让已经停止播放的影片剪辑开始播放,可以直接在它前面加上影片剪辑的实例名。 box\_mc.play(); 【实例 4.11】播放和停止

步骤 1:新建 Flash 文档,并设置尺寸为 550px×400px,帧频为 12fps,如图 4-30 所示。

| 标题( <u>I</u> ): |                         |
|-----------------|-------------------------|
| 描述( <u>D</u> ): | <u> </u>                |
|                 | ×                       |
| 尺寸(I):          | 550 像素 (宽) x 400 像素 (高) |
| 匹配(A):          | ○打印机(P) ○内容(C) ③默认(E)   |
| 背景颜色(B):        |                         |
| 帧频(E):          | 12 fps                  |
| 标尼单位(R)-        | 像素 🖌                    |

图 4-30 设置文档属性

步骤 2: 修改图层名为"背景",并在该图层的第1帧中绘制如图 4-31 所示的白云和天空, 并分别将其转换成图形元件。

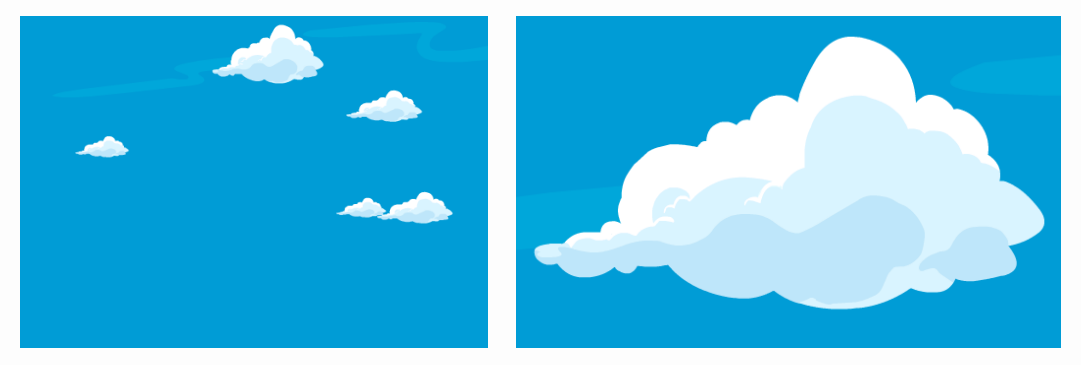

### 图 4-31 白云绘制

步骤 3: 单击"插入图层"按钮,新建一个名为"气球"的图层,在第 1 帧分别绘制不同颜色的气球和蝴蝶结,并单独转换为元件。最后组合成气球总体,按 F8 键将其转换为影片 剪辑元件,如图 4-32 所示。

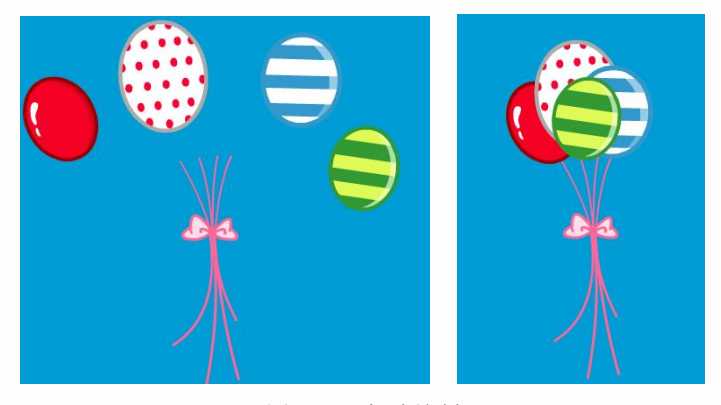

### 图 4-32 气球绘制

步骤 4: 单击"插入图层"按钮,新建一个名为"按钮"的图层,在第 1 帧中绘制如图 4-33 所示的图形,选中后按 F8 键转换为名为"button-play"的按钮元件。

步骤 5: 双击按钮元件,进入元件编辑模式,如图 4-34 所示。

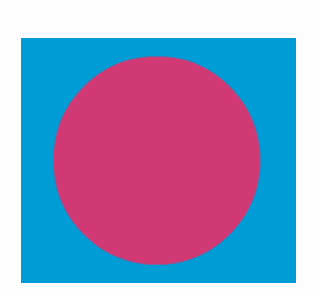

图 4-33 按钮绘制

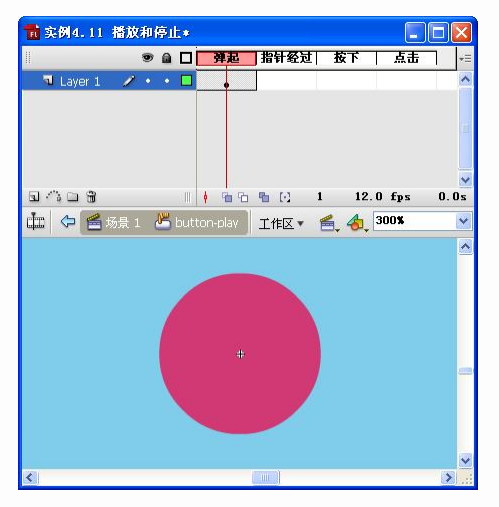

图 4-34 元件编辑

步骤 6: 在第1帧中输入 "PLAY", 如图 4-35 所示。

步骤 7: 分别在"指针经过"、"按下"和"点击"帧插入关键帧,如图 4-36 所示。

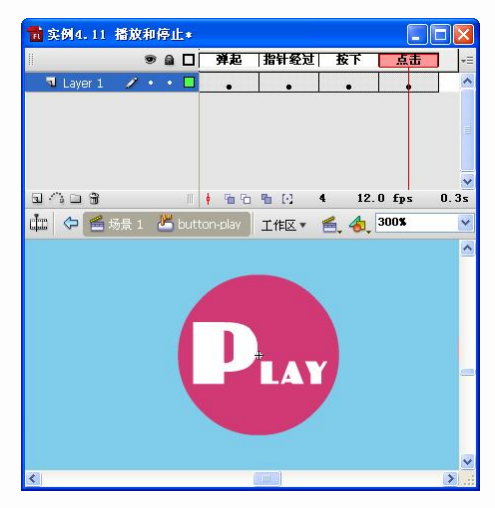

图 4-36 按钮设置

步骤 8: 选中"指针经过"帧,将"PLAY"的颜色进行更改,并将其放大到 110%,如 图 4-37 所示。

步骤 9: 单击"场景 1"按钮返回到主场景。按同样的方法制作名为"button-stop"的按钮元件,如图 4-38 所示。

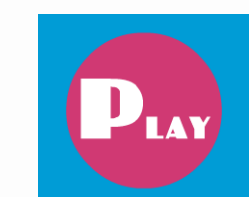

图 4-35 文字输入

| 💼 实例4.11                                 | 播放                  | 和停止                   | .* |    |                 |                  |               |       |
|------------------------------------------|---------------------|-----------------------|----|----|-----------------|------------------|---------------|-------|
|                                          |                     | •                     | οľ | 弹起 | 指针经过            | 按下               | 点击            | 7  +≣ |
| J Layer 1                                | 2                   | • •                   |    | •  |                 | •                | •             | ^     |
| 支形×       ◆ 110.0%       ○ 旋转       ○ 倾斜 | *<br>111<br>4<br>27 | 0.0%)<br>0.0度<br>0.0度 | Ø. |    | η () 2<br>IfE 1 | : 12.<br><u></u> | 0 fps<br>200% | 0.1s  |
| <                                        |                     |                       |    |    |                 |                  |               | ~     |

图 4-37 变形

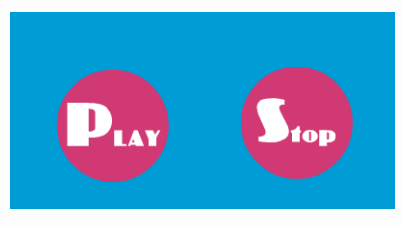

图 4-38 按钮制作

步骤 10: 分别选中"背景"层和"按钮"的第 50 帧,按 F5 键插入帧。选中"气球"层 的第 50 帧,按 F6 键插入关键帧,如图 4-39 所示。

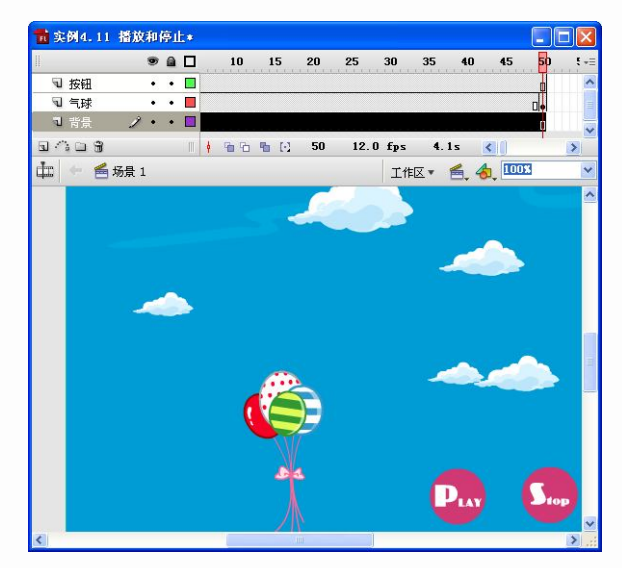

图 3-39 插入帧

步骤 11: 选中"气球"层的第 50 帧,将气球影片剪辑元件拖放到顶端。在两个关键帧 之间创建补间动画,形成气球上升的动画效果,如图 4-40 所示。

| <b>新</b> 车例4.11 | 播放和  | 度」 | *  |    |          |    |      |     |     |            |              |    |
|-----------------|------|----|----|----|----------|----|------|-----|-----|------------|--------------|----|
|                 |      |    |    | 5  | 10       | 15 | 20   | 25  | 30  | 35         | 40           | 45 |
| ☜ 按钮            | •    | •  |    |    |          |    |      |     |     |            |              |    |
| 🕤 气球            | 1.   | ٠  |    |    |          |    |      |     |     |            |              | i  |
| ₪ 背景            | •    | •  | Ξ. |    |          |    |      |     |     |            |              |    |
| 5403            |      |    |    | 66 | <b>6</b> | 50 | 12.0 | fps | 4   | . 1 s      | <            | >  |
| 山 🗠 📥           | 场景 1 |    |    |    |          |    |      | 工作  | X • | <b>6</b> . | <b>4</b> , 🔟 | 8  |
|                 |      |    |    |    |          |    |      |     |     |            |              | 2  |
|                 |      |    |    | C. | •        |    |      |     |     |            |              |    |
|                 |      |    |    |    | A        |    |      | >   |     | _          |              |    |
| -               |      | 5  |    |    |          |    |      |     | -   |            |              |    |
|                 |      |    |    |    |          |    |      |     |     |            |              |    |
| <               |      |    |    |    |          |    |      |     |     |            |              | >. |

图 4-40 移动位置

步骤 12: 单击"插入图层"按钮,新建一个名为"动作"的图层,在第 50 帧处插入空 白关键帧。按 F9 键弹出"动作"面板,如图 4-41 所示。

| 」动作 - 帧 × 编译器错误                                                                                                    |                                      | - × |
|----------------------------------------------------------------------------------------------------|--------------------------------------|-----|
| ActionScript 1.0 & 2.0                                                                                                    | 🛃   🕂 🔎   🕀 🛩 🗿   🖫 😢   👌 📅 👘 🍾 脚本助手 | (?) |
| <ul> <li>         全局函数         &gt; 影片剪辑控制         &gt; 时间轴控制         &gt; 时间轴控制         &gt;         &gt;</li></ul> | 1 I                                  | ~   |
| <ul> <li>gotoAndFlay</li> <li>gotoAndStop</li> <li>gotoAndStop</li> <li>nextFrame</li> <li>nextScene</li> <li>play</li> <li>prevFrame</li> <li>prevFrame</li> <li>stop</li> <li>stopAllSounds</li> </ul>                                                                                                    |                                      |     |
| <ul> <li>&gt;&gt;&gt;&gt;&gt;&gt;&gt;&gt;&gt;&gt;&gt;&gt;&gt;&gt;&gt;&gt;&gt;&gt;&gt;&gt;&gt;&gt;&gt;&gt;&gt;&gt;&gt;&gt;&gt;&gt;&gt;&gt;</li></ul>                                                                                                    |                                      | ~   |
| □ 場京 1                                                                                                    | <                                    | 2   |
|                                                                                                    | ◎ 动作: 50                             |     |

图 4-41 "动作" 面板

步骤 13: 单击左侧动作工具箱中的"全局函数"→"时间轴控制",双击"stop"命令, 在脚本窗格中显示"stop();"命令,如图 4-42 所示。

● 步骤 13 给帧 50 添加了命令,动画播放到第 50 帧处将停止。通过时间轴动作
▲ 提示 脚本停止动画的播放。

步骤 14: 选中"button-play" 按钮,按 F9 键弹出"动作"面板。单击左侧动作工具箱中的"全局函数"→"影片剪辑控制",双击"on"命令,在脚本窗格中显示按钮事件句柄 on,如图 4-43 所示。

步骤 15:为了设置在单击按钮时触发动作,双击"press"选项,如图 4-44 所示。

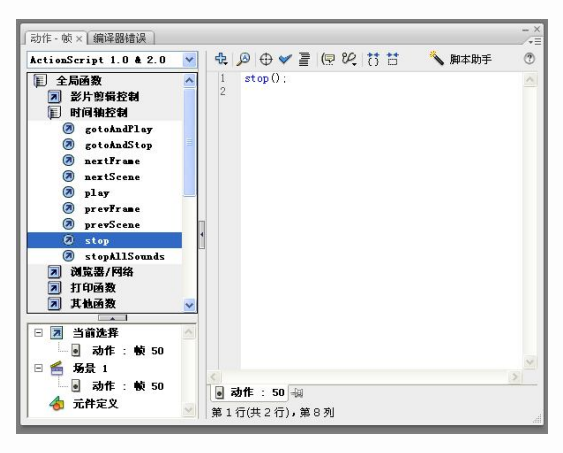

图 4-42 输入代码

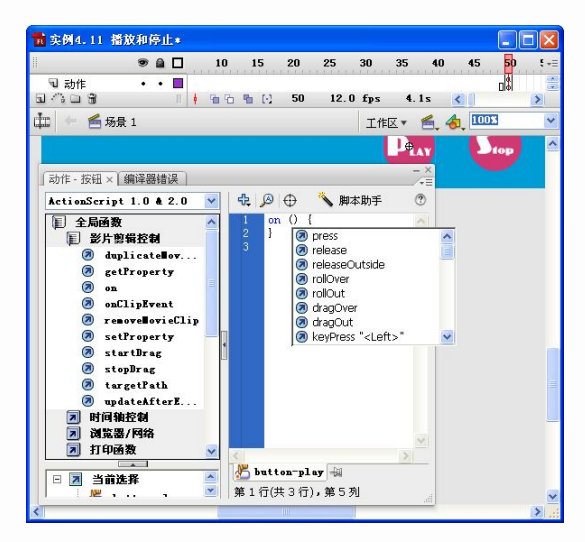

图 4-43 选择 on 命令

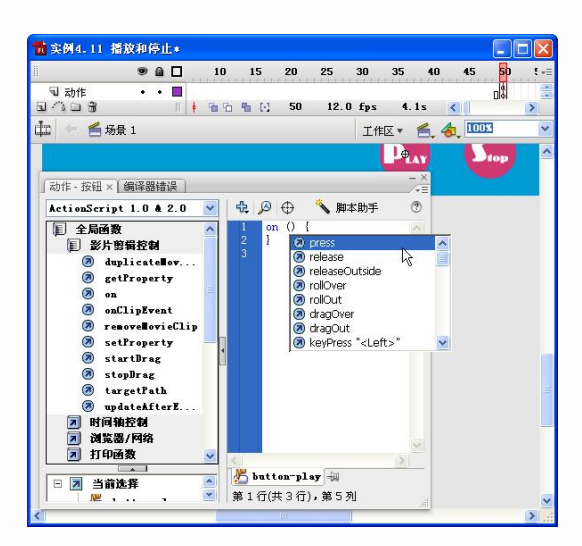

图 4-44 选择 press 命令

步骤 16: 在脚本窗格中显示 on(press), 然后在{}之间按下 Enter 键, 增加一行。光标移 动到中间行, 单击左侧动作工具箱中的"全局函数"→"时间轴控制", 双击"play"命令, 动作代码如图 4-45 所示。

| 💼 实例4.11 播放和停止*                                                                                                    |               |                  |                   |                   |      |     |              |              |     |             |
|----------------------------------------------------------------------------------------------------|---------------|------------------|-------------------|-------------------|------|-----|--------------|--------------|-----|-------------|
| ● 🗋 🗖                                                                                                    | 10            | 15               | 20                | 25                | 30   | 35  | 40           | 45           | 50  | <b>!</b> -: |
| ■ 动作 ・ ■                                                                                                    | -             |                  |                   |                   |      |     | _            | -            |     |             |
|                                                                                                    | 1 <u>0</u> 10 | · · · · · ·      | 50                | 12.0              | tps  | 4.  | ls           | <            |     | >           |
| 🟥 😁 뚪 场景 1                                                                                                    |               |                  |                   |                   | 工作   | X • | <b>6</b> , · | <b>6</b> , 🔟 | 15  | ~           |
|                                                                                                    |               |                  |                   |                   |      |     | NY.          | L            | top | 1           |
| 动作 - 按钮 × 编译器错误                                                                                                    |               |                  |                   |                   |      |     | - ×          |              |     |             |
| ActionScript 1.0 & 2.0                                                                                                    | ~             | ÷.,              | •                 | × 1               | 即本助手 | L   | •            |              |     |             |
| <ul> <li>         全局函数         &gt; 影片剪辑控制         &gt; 时间轴控制                                                                                                    &lt;</li></ul> | ^             | 1<br>2<br>3<br>4 | on (pi<br>p]<br>} | :ess) {<br>.ay(); |      |     | ^            |              |     |             |
| <ul> <li>Ø gotoÅndPlay</li> <li>Ø gotoÅndStop</li> <li>Ø nextFrame</li> </ul>                                                                                                    | 111           |                  |                   |                   |      |     |              |              |     |             |
| D nextScene                                                                                                    |               |                  |                   |                   |      |     |              |              |     |             |
| 🔊 prevFrane                                                                                                    |               |                  |                   |                   |      |     |              |              |     |             |
| Ø prevScene                                                                                                    |               |                  |                   |                   |      |     |              |              |     |             |
| Stop                                                                                                    |               |                  |                   |                   |      |     |              |              |     |             |
| ■ 浏览器/网络                                                                                                    |               |                  |                   |                   |      |     |              |              |     |             |
| ▶ 打印函数                                                                                                    |               |                  |                   |                   |      |     |              |              |     |             |
| 🗾 其他函数                                                                                                    | ~             | <                |                   |                   |      | 3   |              |              |     |             |
|                                                                                                    |               | De bu            | tton-r            | lay -             | 2    | -   |              |              |     |             |
| □ □                                                                                                    | ~             | 第2行              | (共 4 行            | ī),第9             | 9 列  |     |              |              |     |             |
|                                                                                                    |               |                  |                   |                   |      |     | all          |              |     | ~           |
|                                                                                                    |               |                  | BIL.              | _                 |      |     |              |              |     | × .:        |

图 4-45 输入 play 命令

```
on (press) {
    play();
```

```
}
```

步骤 17: 选中 "button-stop" 按钮,按同样的方法给停止按钮添加代码。不同之处应单 击动作工具箱中的 "全局函数" → "时间轴控制",双击 "stop" 命令,代码如图 4-46 所示。

| <b>戴</b> 实例4.11 播放和停止*                                                                                                    |              |                                 |                   |      |       |       |   |
|----------------------------------------------------------------------------------------------------|--------------|---------------------------------|-------------------|------|-------|-------|---|
| ● ≙ 🗖 📖                                                                                                    | 10           | 15 20                           | 25                | 30 3 | 5 40  | 45 50 |   |
| <ul> <li>3 动作・・■</li> <li>3 小□ 3</li> <li>4 <sup>1</sup></li> </ul>                                                                                                    | <u>ð</u> 6 6 | [·] 50                          | 12.0              | fps  | 4.1s  |       | > |
| 🏥 🔶 🗲 场景 1                                                                                                    |              |                                 |                   | 工作区  | . 6.4 | 100%  | ~ |
|                                                                                                    |              |                                 |                   | 1    | TAY   | Deep  | 1 |
| 动作 - 按钮 × 编译器错误                                                                                                    |              |                                 |                   |      | - ×   |       |   |
| ActionScript 1.0 & 2.0                                                                                                    | - 4          | 0 هر ۱                          | × 1               | 脚本助手 | 3     |       |   |
| <ul> <li>記 全局函数</li> <li>認 片曽県役利</li> <li>町 () 執役利</li> <li>愛 gotoAndPlay</li> <li>愛 gotoAndPlay</li> <li>愛 gotoAndPlay</li> <li>愛 nextFrame</li> <li>適 nextScene</li> <li>ĝ lay</li> <li>愛 prevFrame</li> </ul> |              | 1 on (p<br>2 s<br>3 }<br>4      | ress) {<br>top(); |      |       |       |   |
| <ul> <li>a prevScene</li> <li>a stop</li> <li>a stopAllSounds</li> <li>a 浏览器/网络</li> <li>&gt; 打印函数</li> <li>&gt; 其他函数</li> </ul>                                                                                 | × .          |                                 |                   |      | M     |       |   |
| □                                                                                                    |              | <b>5 button-</b><br>5 2 行(共 4 : | stop 🗐<br>行),第 9  | 刚    | all   |       | ~ |
| ¢                                                                                                    |              |                                 |                   | 1    |       |       | > |

图 4-46 输入 stop 命令

给按钮添加代码时,首先应选中按钮,再按 F9 键弹出"动作"面板;给帧添
 **提示** 加代码时,首先应选中帧,再按 F9 键弹出"动作"面板。

步骤 18: 按组合键 Ctrl+Enter 预览效果。气球上升的动画中,按"stop"按钮,气球停止上升;按"play"按钮,气球继续上升。到第 50 帧处动画停止,如图 4-47 所示。

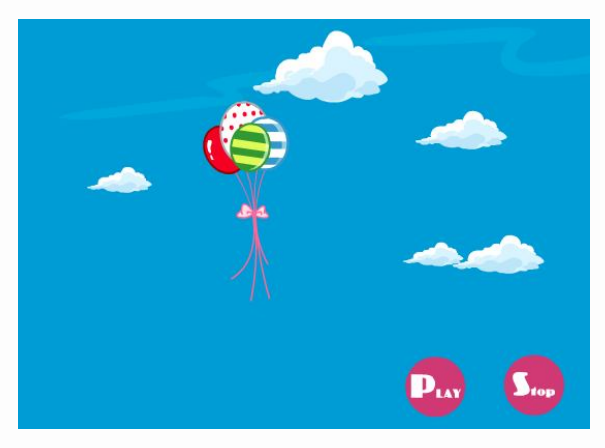

图 4-47 预览效果

### 4.4.2 goto

goto 语句主要用于控制动画的跳转,具体可分为 gotoAndPlay 和 gotoAndStop。 gotoAndPlay: 它让动画跳转到指定的帧并播放。有三种用法:跳转到指定的帧、跳转到

指定的场景的帧和跳转到标签。

要控制影片剪辑,可以在影片剪辑的前面加上影片剪辑的实例名。例如:

```
box_mc.gotoAndPlay(2); //跳转到影片剪辑 box_mc 的第 2 帧,并开始播放。
```

格式:

```
        gotoAndPlay(8);
        //跳转到指定的帧(第8帧),并开始播放

        gotoAndPlay("场景 1",8)
        //跳转到指定场景(场景1)的指定帧(第8帧)并开始播放

        gotoAndPlay("标签1")
        //跳转到指定的标签(标签1),并开始播放
```

gotoAndStop: 它让动画跳转到指定的帧并停止。用法与 gotoAndPlay 是类似的。

```
要控制影片剪辑,可以在影片剪辑的前面加上影片剪辑的实例名。例如:
```

box\_mc. gotoAndStop (2); //跳转到影片剪辑 box\_mc 的第 2 帧,并停止播放。

```
格式:
```

gotoAndStop(8); gotoAndStop("场景 1",8) gotoAndStop("标签 1") //跳转到指定的帧(第8帧),并停止播放

) //跳转到指定场景(场景1)的指定帧(第8帧)并停止播放

gotor indotop(小亚 1)

//跳转到指定的标签(标签1)并停止播放

### 【实例 4.12】gotoAndStop

步骤 1: 新建 Flash 文档,并设置尺寸为 550px×400px,帧频为 12fps,如图 4-48 所示。 步骤 2: 修改图层名为"背景",并在该图层的第 1 帧中导入素材文件夹中的"000.jpg" 图片,调整图片大小,按 F8 键将其转换为名为"背景"的图形元件,设置元件 Alpha 属性为 50%,并延长帧到第 20 帧,如图 4-49 所示。

| 标题( <u>I</u> ):   |                         |
|-------------------|-------------------------|
| 描述( <u>D</u> ):   | (1)                     |
| 尺寸(I):            | 550 像索 (宽) × 400 像索 (高) |
| 匹配(A):            | ○打印机(P) ○内容(C) ③默认(E)   |
| 背景颜色(B):          |                         |
| 帧频(E):            | 12 fps                  |
| 标尺单位( <u>R</u> ): | 像索 🗸                    |

图 4-48 设置文档属性

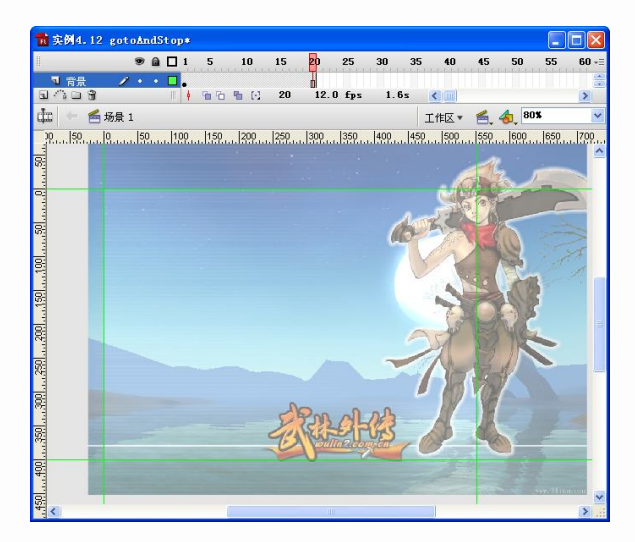

图 4-49 导入背景素材,设置背景图层

步骤 3: 单击"插入图层"按钮, 新建一个名为"图片"的图层。将素材文件夹中的 001.jpg、002.jpg、003.jpg、004.jpg 四张图片导入到库中, 如图 4-50 所示。

| 实例4.12 gotoAndStop<br>6 项 | <mark>∼</mark> -(a) | - |
|---------------------------|---------------------|---|
| 名称                        | 类型                  | 4 |
| 2000                      | 位图                  |   |
| 2001                      | 位图                  | 1 |
| <b>2</b> 002              | 位图                  | 2 |
| 💽 003                     | 位图                  |   |
| 2004                      | 位图                  |   |
| 副 背景                      | 图形                  |   |
|                           |                     | V |
|                           | (14)                |   |

图 4-50 导入素材

步骤 4: 分别在"图片"图层的第1帧、第5帧、第10帧、第15帧中拖入库中的图片 001.jpg、002.jpg、003.jpg、004.jpg,如图 4-51 所示。

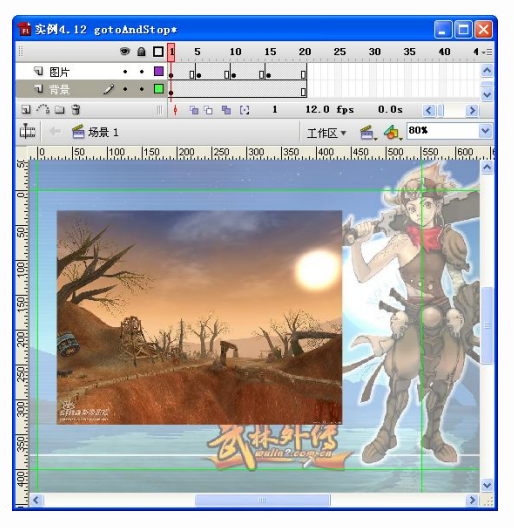

图 4-51 元件实例化

步骤 5:分别设置第1帧、第5帧、第10帧、第15帧图片的大小和位置。大小为40%,位置为"X:28"、"Y:29",如图 4-52 所示。

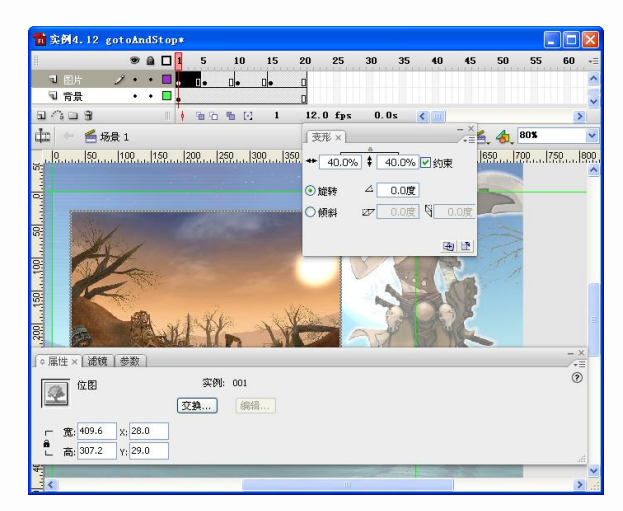

图 4-52 调整图片位置

步骤 6: 单击"插入图层"按钮,新建一个名为"按钮"的图层,在第 1 帧中绘制圆角 矩形,如图 4-53 所示。

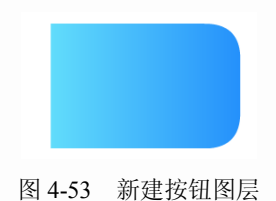

步骤 7:选中该矩形,按 F8 键将其转换为名为"bt\_1"的按钮元件。双击进入元件编辑 模式,在"弹起"帧输入文字"pic 1",如图 4-54 所示。

| 📸 实例4.12 gotoAn | dSt op*                |       |
|-----------------|------------------------|-------|
|                 | ▲ □ 弹起 指针经过 按下 点击      | *≣    |
| 🛛 図层 1 🏒 🔸      | •                      | ^     |
|                 |                        |       |
| -               |                        | ~     |
| aa              | 1 12.0 fps 0.0s        | <>    |
| 中 🗇 🗂 场景 1 👌    | 占 bt 1 🔰 工作区 👻 🐔 🎝 💶 🗤 | ~     |
| 30 20 10 0      | 10 20 30 40 50 60 70 8 | 0  90 |
|                 |                        | ^     |
| 49              |                        |       |
|                 |                        |       |
| 8               |                        |       |
|                 |                        |       |
| 52              |                        |       |
|                 | •                      | -     |
|                 | 1010                   |       |
| +               |                        |       |
|                 |                        |       |
| 10              |                        |       |
|                 |                        |       |
|                 |                        |       |
|                 |                        |       |
| 8               |                        |       |
|                 |                        | > .:: |

图 4-54 转换为按钮

步骤 8: 单击"场景 1" 按钮返回到主场景编辑模式。在库中选中"bt\_1" 按钮元件并右击,选择快捷菜单中的"直接复制"命令,将其更名为"bt\_2",如图 4-55 所示。

| 庫×              |                                                  |    |      |    |    |   |
|-----------------|--------------------------------------------------|----|------|----|----|---|
| 实例4.12 got      | oAndStop                                         |    |      |    | -  |   |
| 11 项            |                                                  |    |      |    |    |   |
|                 | H                                                | pi | c 1  |    |    |   |
| 名称              |                                                  | 类型 | 使用次数 | 链接 |    | ź |
| 000 👱           |                                                  | 位图 | 020  | 3  |    | E |
| 2 001           |                                                  | 位图 | -    | :  |    | 1 |
| 2 002           |                                                  | 位图 |      | 3  |    | 1 |
| 2003            |                                                  | 位图 |      | 1  |    |   |
| 👱 004           |                                                  | 位图 | -    | :  |    |   |
| 🐣 bt_1          |                                                  | 按钮 | 2-3  |    |    |   |
| 直接复制元           | ì <b>件</b>                                       |    |      |    |    | < |
| 名称(N):          | bt_2                                             |    |      |    | 确定 | h |
| 类型( <u>I</u> ): | <ul> <li>影片剪辑</li> <li>按钮</li> <li>图形</li> </ul> |    |      |    | 取消 |   |
|                 |                                                  |    |      |    | 商級 |   |
| 200 8           | <                                                |    |      |    |    | > |

图 4-55 直接复制元件

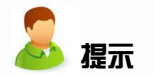

"直接复制"命令可以复制相同的另一个元件。

步骤 9: 按同样的方法再复制 "bt\_3" 和 "bt\_4" 按钮元件。双击 "bt\_1" 按钮元件,进入元件编辑模式。分别在"指针经过"、"按下"、"点击" 帧插入关键帧,并将"指针经过" 帧的对象放大 120%,如图 4-56 所示。

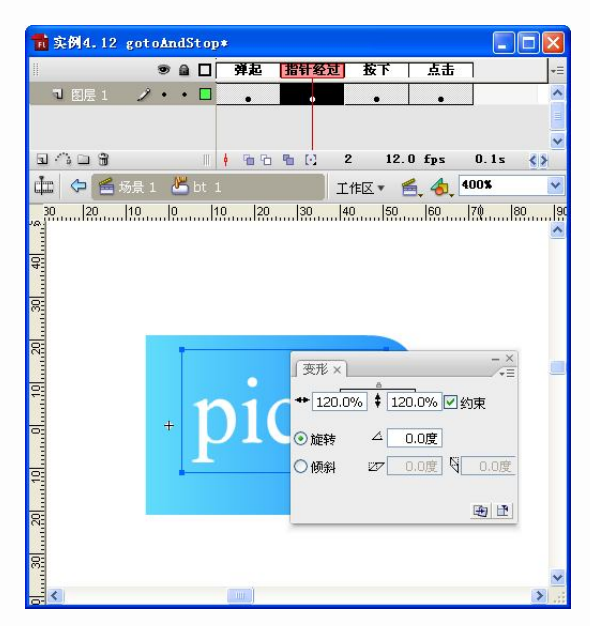

图 4-56 制作按钮动画

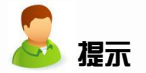

该操作形成了按钮指针经过时放大的动画。

步骤 10:分别进入其他 3 个按钮的编辑模式,更改文本内容为 "pic 2"、 "pic 3、 "pic 4", 并设置按钮动画,如图 4-57 所示。

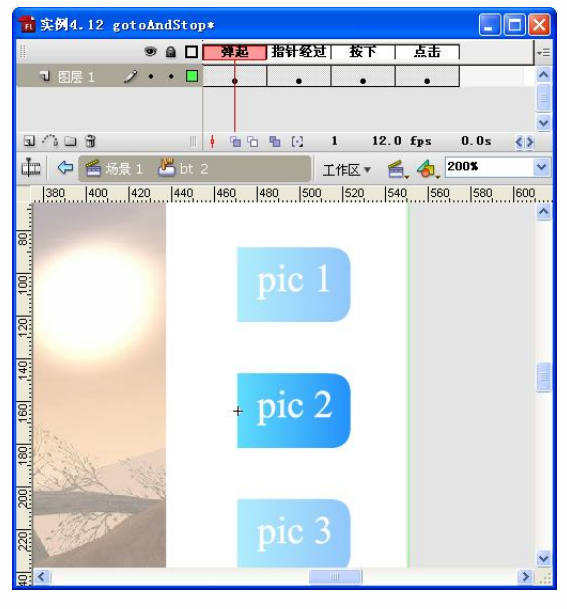

图 4-57 制作按钮动画

步骤 11: 单击"场景 1"返回到主场景编辑模式。将库中的 bt\_2、bt\_3、bt\_4 按钮拖放 到"按钮"图层的第1帧,将4个按钮调整好位置和大小,并使用直线工具在左侧绘制一条

120

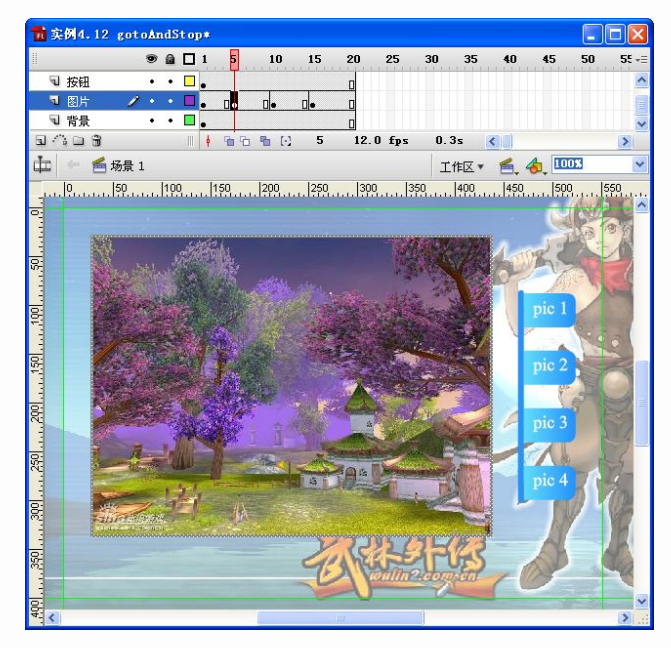

直线,延长"按钮"图层到第20帧,如图4-58所示。

图 4-58 调整按钮位置

步骤 12: 单击"插入图层"按钮,新建一个名为"as"的图层。选中第1帧,按F9键弹出"动作"面板。单击左侧动作工具箱中的"全局函数"→"时间轴控制",双击"stop"命令,在脚本窗格中显示停止命令,如图 4-59 所示。

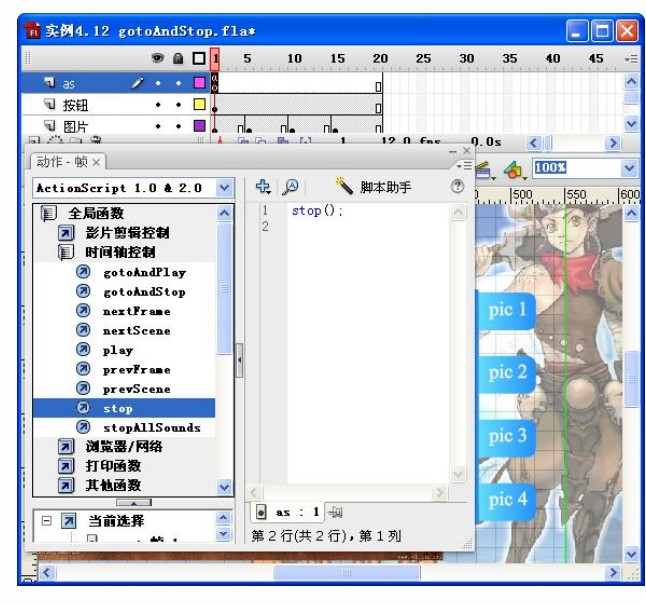

图 4-59 输入代码

步骤 13: 选中"按钮"图层的第1帧,单击"bt\_1"按钮。按 F9 键弹出"动作"面板。 单击左侧动作工具箱中的"全局函数"→"影片剪辑控制",双击"on"命令,在脚本窗格中

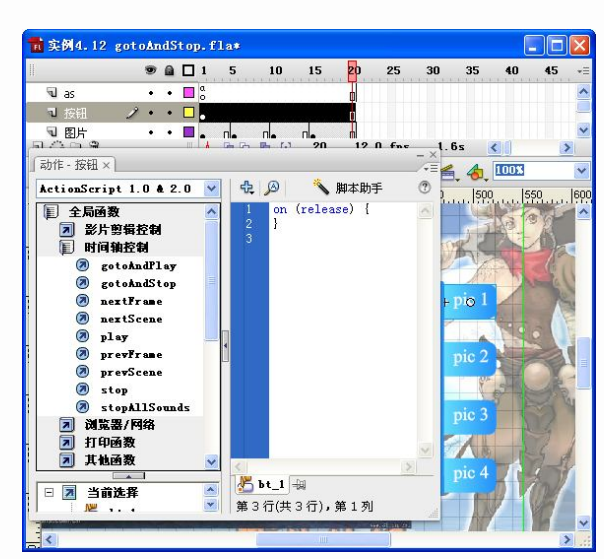

显示按钮事件处理函数 on, 双击 "release" 选项后代码如图 4-60 所示。

图 4-60 选择命令

步骤 14: 然后在 {}之间按下 Enter 键,增加一行。光标移动到中间行,单击左侧动作工 具箱中的"全局函数"→"时间轴控制",双击"gotoAndStop"命令,并在"()"中输入 1, 动作代码如图 4-61 所示。

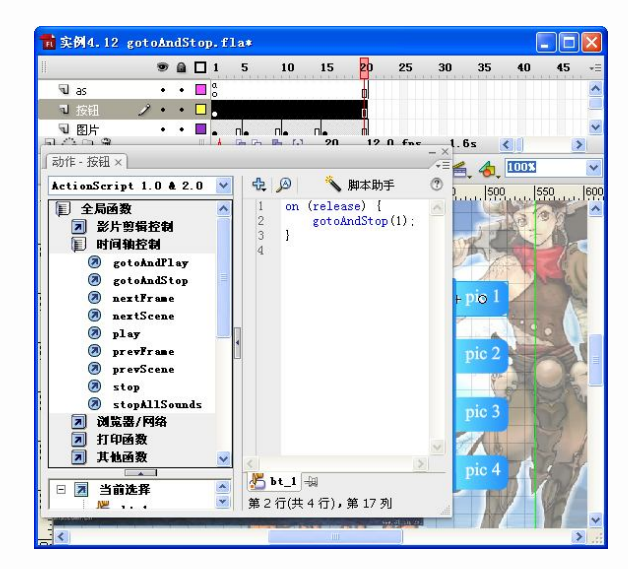

图 4-61 输入代码

on (release) {

}

gotoAndStop(1);

步骤 15: 按同样的方法,为按钮 "bt\_2" 添加代码,如图 4-62 所示。 步骤 16: 为按钮 "bt\_3" 添加代码,如图 4-63 所示。 步骤 17: 为按钮 "bt\_4" 添加代码,如图 4-64 所示。

122

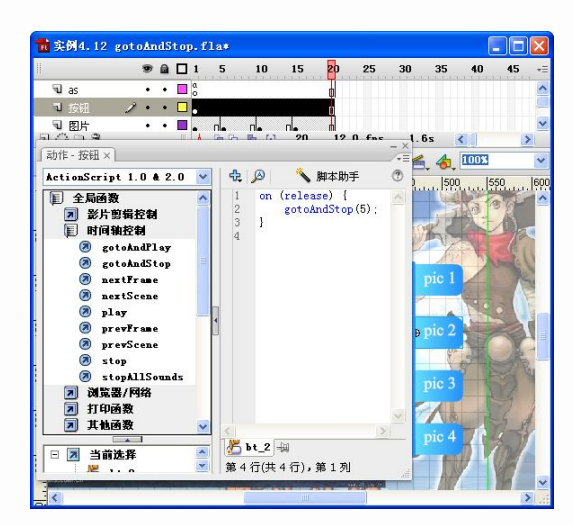

图 4-62 添加按钮代码

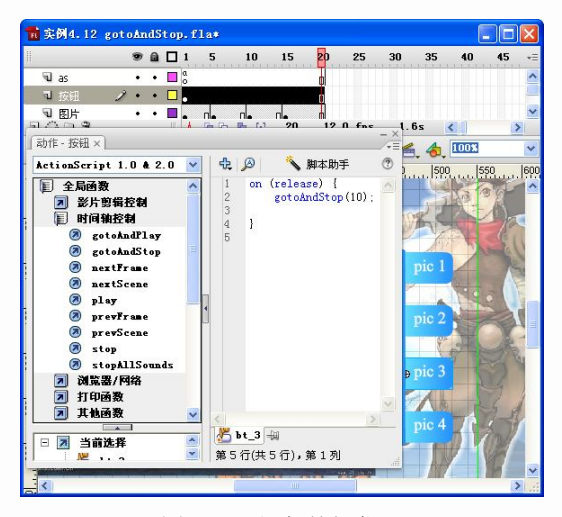

图 4-63 添加按钮代码

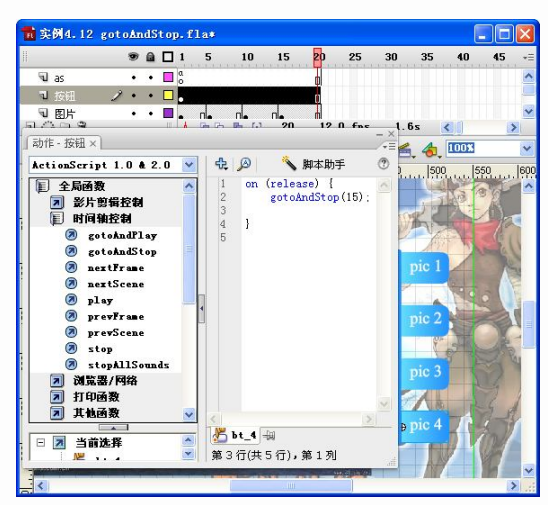

图 4-64 添加按钮代码

4 个按钮的代码基本一样,只是更改括号中的帧数,分别为1、5、10、15。

步骤 18: 按组合键 Ctrl+Enter 预览效果,如图 4-65 所示。

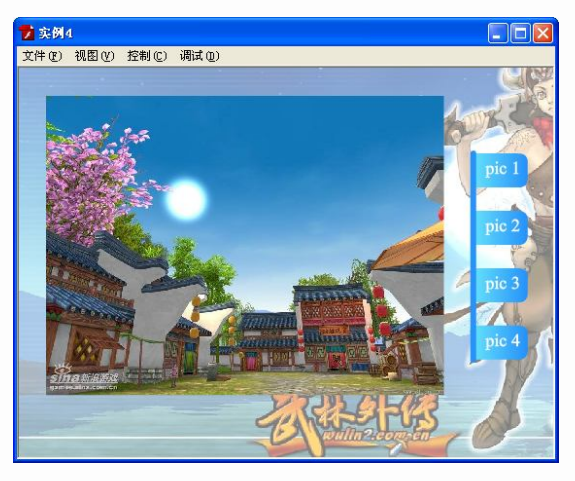

图 4-65 预览效果

### 4.4.3 声音

声音可以加载到时间轴上进行同步的播放,也可以导入到库中后再通过命令将其加载到 动画中。

下面通过实例来讲解声音的操作。

【实例 4.13】声音和按钮

步骤 1: 新建 Flash 文档,并设置尺寸为 680px×500px,帧频为 12fps,如图 4-66 所示。 步骤 2: 修改图层名称为"背景",并在该图层的第 1 帧中绘制一个矩形,矩形高度比舞 台高度稍小。矩形采用#FFFFFF 和#C2CBDE 的"线性"渐变色,如图 4-67 所示。

|                                | 💼 实例4.13 声音和按钮 |               |                       |           |
|--------------------------------|----------------|---------------|-----------------------|-----------|
|                                |                | 5 10 15 20 25 | 30 35 40 45<br>0.0s 🔇 | 50 +≡<br> |
|                                | 🚋 🔶 🕌 场景 1     |               | 工作区 🕈 😤 🚷 805         | •         |
| <b>C档属性</b>                    |                |               |                       | <u></u>   |
| 伝題(T):                         |                |               |                       |           |
| 描述(D):                         |                |               |                       |           |
|                                |                |               |                       |           |
| <u> </u>                       |                |               |                       |           |
| 尺寸(I): 680 像素 (宽) × 500 像素 (高) |                |               |                       |           |
| 匹配(A): 〇打印机(P) 〇内容(C) 〇默认(E)   |                |               |                       |           |
| 景颜色( <u>B</u> ):               |                |               |                       |           |
| 帧频(E): 12 fps                  |                |               |                       |           |
| ·尺单位( <u>R</u> ): 像素           |                |               |                       |           |
|                                |                |               |                       |           |
|                                | ٢.             |               |                       | >         |
| 网本公司中学校目标                      |                |               |                       |           |
| 含 4-00 反直乂怕馮恮                  |                | 含 4-0/ 公司育    | 京                     |           |

步骤 3: 选用工具箱中的"文本工具",在第1帧舞台的顶端输入文字"幻想三国志"和 "人物介绍",如图 4-68 所示。

| 💼 实例4.13 声音和按钮。  |                          |          |        |        |       |
|------------------|--------------------------|----------|--------|--------|-------|
| <b>•</b> • • •   | 1 5 10 15                | 20 25 30 | 35 4   | 0 45   | 50 +≣ |
| 1 計量 ノ・・<br>目心口名 | •<br>• • • • • • • • • 1 | 12.0 fps | 0.0s 🔇 |        | >     |
| 📩 🔶 酱 场景 1       | 1-70-                    | I        | 作区• 🛃  | 🍓 100% | ~     |
|                  |                          |          |        |        | ^     |
| 幻想三              | 国志                       | 加合切      |        |        |       |
|                  |                          | 刘八台      |        |        |       |
|                  |                          |          |        |        |       |
|                  |                          |          |        |        |       |
|                  |                          |          |        |        |       |
|                  |                          |          |        |        | 111   |
|                  |                          |          |        |        | _     |
|                  |                          |          |        |        |       |
|                  |                          |          |        |        |       |
|                  |                          |          |        |        |       |
|                  |                          |          |        |        |       |
|                  |                          |          |        |        |       |
| <                |                          |          |        |        | >     |

图 4-68 输入文字

步骤 4: 单击"插入图层"按钮,新建一个名为"人物"的图层。导入素材文件夹中的 "rw1.jpg"、"rw2.jpg"、"rw3.jpg"等三张图片到库中。在"人物"图层的第1帧拖入库中的 图片"rw1.jpg"、"rw2.jpg"、"rw3.jpg",如图 4-69 所示。

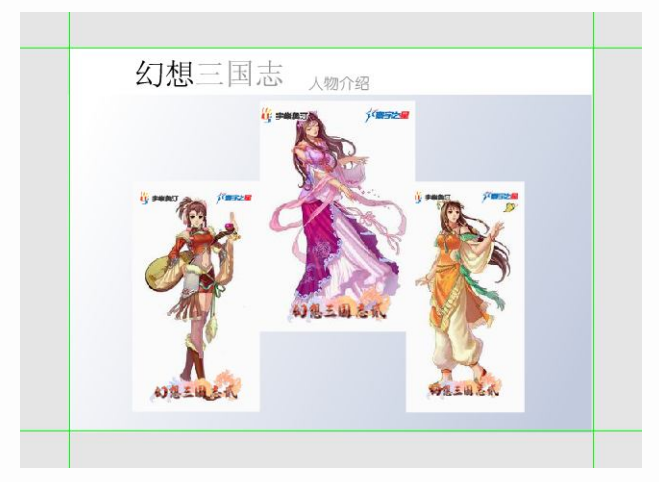

图 4-69 插入图层,导入素材并拖入到舞台

步骤 5:在第1帧3张图片空白处分别绘制3个渐变色的矩形,分别是#FF9900到#CC0000的线性渐变、#33CCFF到#0066CC的线性渐变、#CCFF00到#009900的线性渐变,如图 4-70所示。

步骤 6: 选中左上角的矩形,按 F8 键将其转换为名为"mc\_1"的影片剪辑元件,选中影 片剪辑后在"属性"面板中的"实例名称"中输入"sy",如图 4-71 所示。

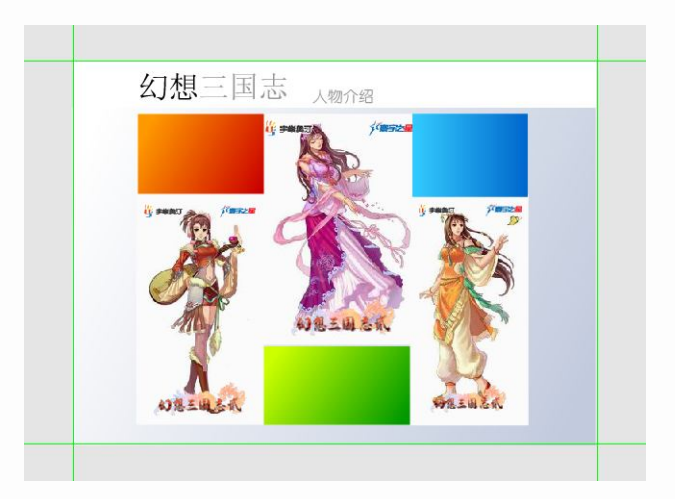

图 4-70 绘制矩形

|                 |       |            |    |          | 9/11.00 | +0 | (200  | <b>尔</b> 例。。 | or 1  |
|-----------------|-------|------------|----|----------|---------|----|-------|--------------|-------|
| 名称( <u>N</u> ): | mc_1  |            | 确定 | <b>N</b> | 影斤鸮     | 鞀  | ×     | ×01; 11      | IIC_1 |
| 类型( <u>T</u> ): | ●影片剪辑 | 注册(R): 828 | 取消 |          | sy      |    |       | 交換           |       |
|                 | ○按钮   | 000        |    | 宽:       | 178.6   | X: | 84.4  |              |       |
|                 | ○图形   |            | 高级 | · 高:     | 107.2   | Y: | 123.0 |              |       |

图 4-71 设置影片剪辑实例名称

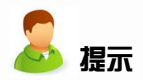

设置影片剪辑的"实例名称",是为了在代码中调用影片剪辑动画。这个步骤 必不可少。

步骤 7:双击影片剪辑元件,进入元件编辑模式。将"图层 1"延长至第 15 帧。在"图 层 1"上增加一层,命名为"名字",并在第 1 帧输入"沈嫣",如图 4-72 所示。

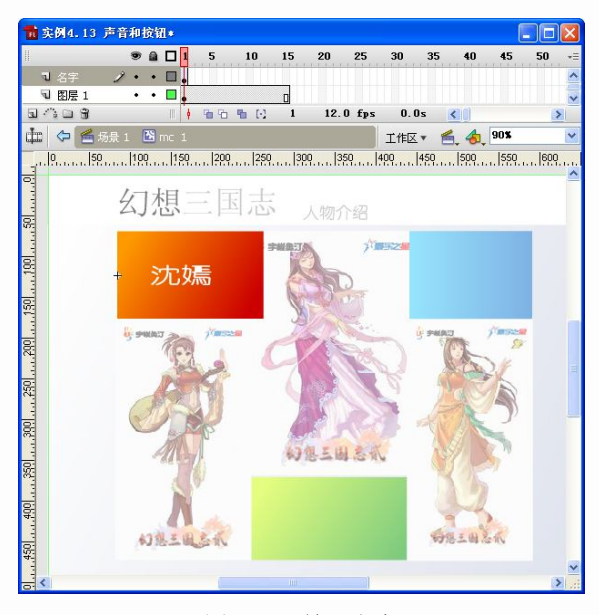

图 4-72 输入文字

步骤 8: 将文字打散,按 F8 键,将其转换为名为"wz\_1"的图形元件。在第 8 帧处按 F6 键插入关键帧,并将该帧中的元件 Alpha 属性设置为 0,同时将元件向右边移动。在关键 帧之间创建补间动画,延长帧到第 15 帧,如图 4-73 所示。

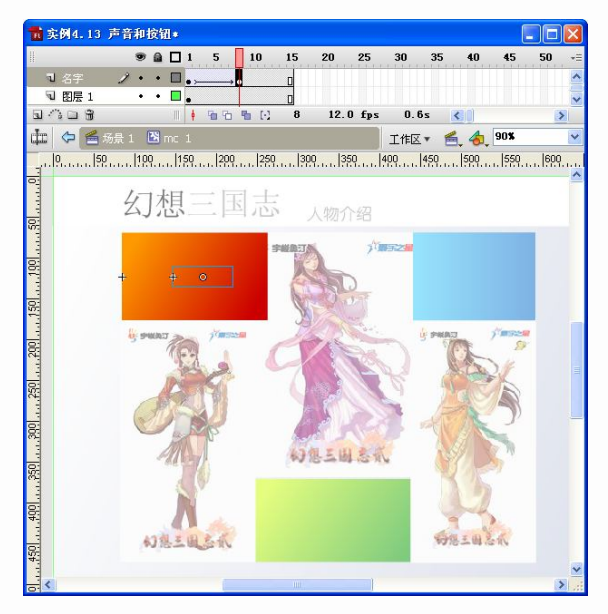

图 4-73 制作文字动画

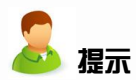

形成了文字向右并渐渐消失的动画。

步骤 9: 单击"插入图层"按钮,新增一个名为"特点"的图层。在第 2 帧处插入空白 关键帧,并输入"娇俏可人",如图 4-74 所示。

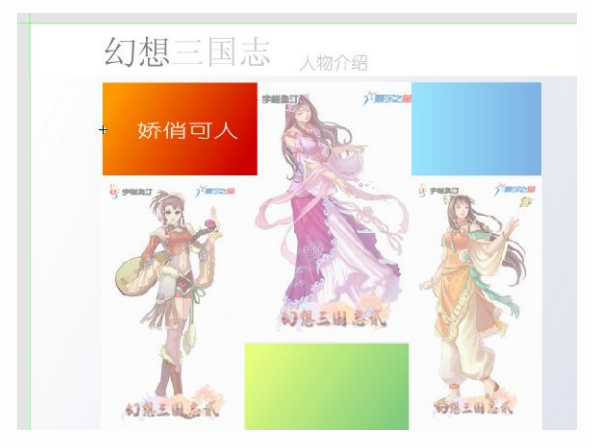

图 4-74 输入文字

步骤 10:将文字打散,按 F8 键将其转换为名为"wz\_2"的图形元件。在第9帧处按 F6 键插入关键帧,并将第2帧的元件 Alpha 属性设置为0,同时将第9帧中的元件向左边移动。 在关键帧之间创建补间动画,延长帧到第15帧,如图 4-75 所示。

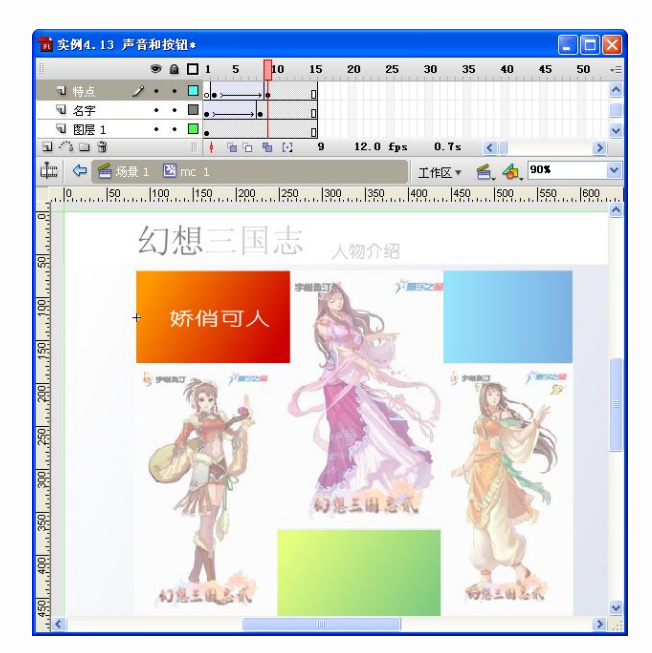

图 4-75 制作文字动画

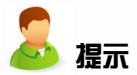

形成了文字向左并渐渐清晰的动画。

步骤 11: 单击"插入图层"按钮,新增一个名为"as"的图层。选中"as"图层的第 1 帧,按 F9 键弹出"动作"面板,单击左侧动作工具箱中的"全局函数"→"时间轴控制",双击"stop"命令,在脚本窗格中显示"stop();"命令。在第 15 帧按 F7 键插入空白关键帧,同样给第 15 帧添加"stop();"命令,如图 4-76 所示。

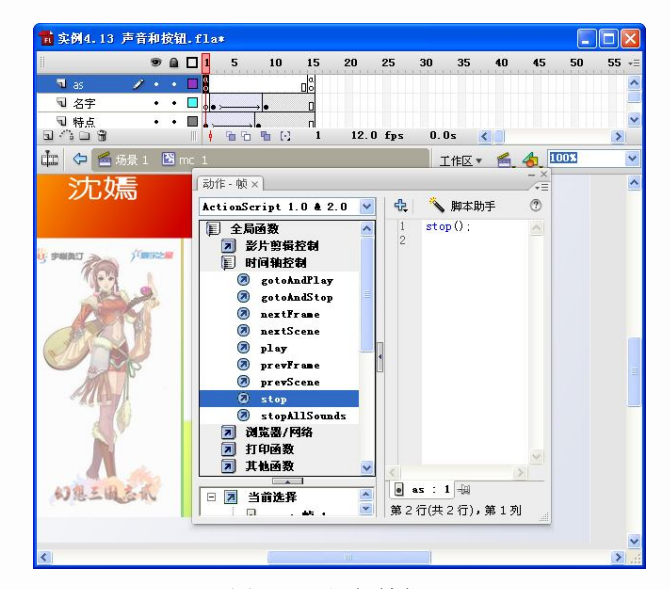

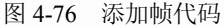

步骤 12: 按同样的方法制作 "mc\_2" 和 "mc\_3" 影片剪辑元件。"mc\_2" 设置影片剪辑

的"实例名称"为"yz",其中的文字内容中,姓名为"瑶甄",特点为"温柔恬美",其他层 内容与"mc 1"一致,如图 4-77 所示。

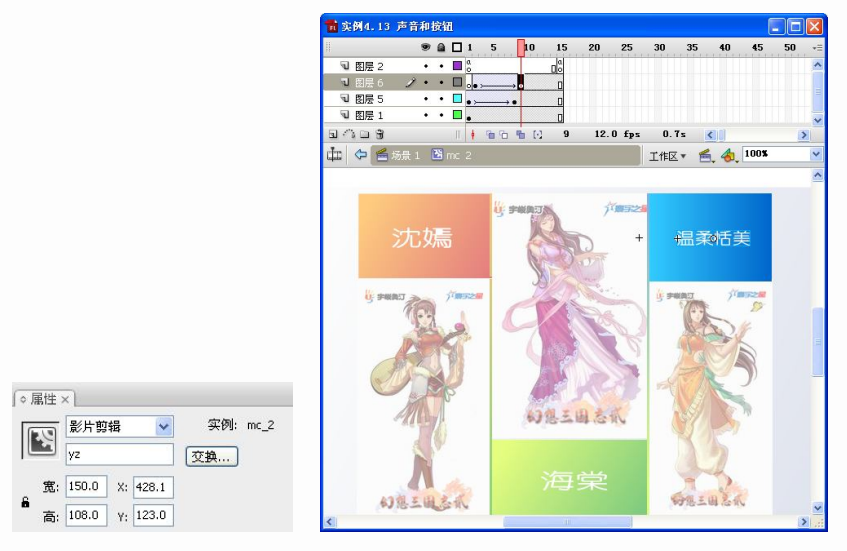

图 4-77 制作影片剪辑动画

步骤 13: "mc\_3" 设置影片剪辑的 "实例名称"为 "ht", 其中的文字内容中, 姓名为 "海 棠", 特点为 "慧黠灵巧", 其他层内容与 "mc\_1" 一致, 如图 4-78 所示。

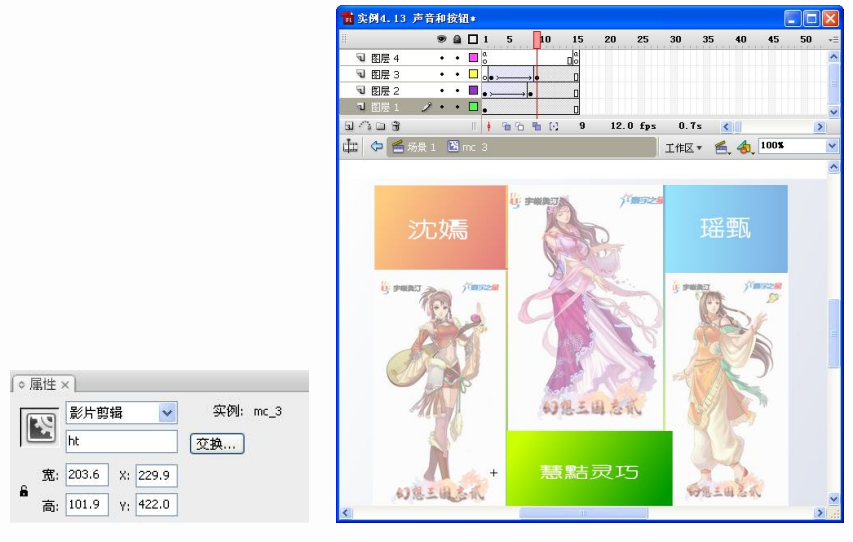

图 4-78 制作影片剪辑动画

**提示** 主要动画制作完成。下面来介绍按钮和声音的制作。

步骤 14: 在场景编辑模式中单击"插入图层"按钮,插入一个名为"按钮"的图层。首 先在"按钮"层的第1帧中添加"公用库"中的播放和停止按钮,以控制动画背景音乐的播 放和停止。选择"窗口"菜单"公用库"级联菜单中的"按钮"命令,弹出"库"面板,如 图 4-79 所示。

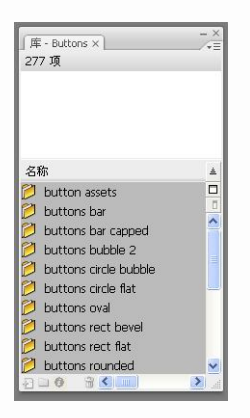

图 4-79 选择公用库命令

步骤 15: 选择 "classic buttons→Circle Buttons→play" 和 "classic buttons→Circle Buttons → stop", 拖放到 "按钮" 层的第 1 帧舞台上, 如图 4-80 所示。

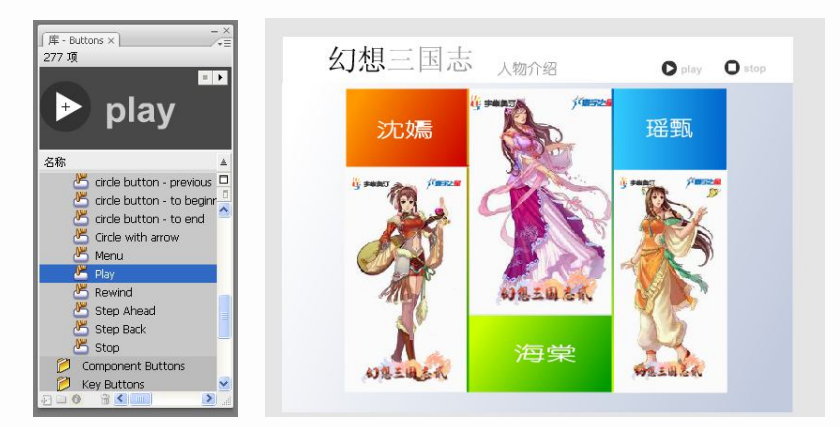

图 4-80 拖放公用库按钮

步骤 16: 将素材文件夹中的"music.mp3"和"Button.wav"声音文件导入到库中,如图 4-81 所示。

| 库×                                   |                | /+E   |
|--------------------------------------|----------------|-------|
| 实例4.13 声音和按钮                         | *              | -10 🔄 |
| 17 項                                 |                |       |
| +                                    |                |       |
| 名称                                   | 类型             | [₫ ≜  |
| 🛎 Play                               | 按钮             |       |
| 🛎 Stop                               | 按钮             | 0     |
| Eutton.wav                           | 声音             | ^     |
| N : a                                | 士立             |       |
| Ne music.mp3                         | , m 🖬          |       |
| wz_1                                 | 图形             |       |
| wz_1<br>wz_2<br>wz_2                 | 戸日<br>图形<br>图形 |       |
| wz_1<br>wz_2<br>wz_2<br>wz_3         | 四              |       |
| wz_1<br>wz_2<br>wz_2<br>wz_3<br>wz_4 | 四日             |       |

图 4-81 导入声音素材

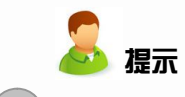

.mp3 和.wav 格式的音频都可以导入到 Flash 中。

步骤 17: 在库中选中声音"music.mp3",单击鼠标右键,在弹出的菜单中选择"链接" 命令打开"链接属性"对话框,勾选"为 ActionScript 导出",在"标识符"后输入"ztq",如图 4-82 所示。

| - ×                                                                                                    |                                                            |                                                                          |                                         |       |
|----------------------------------------------------------------------------------------------------|------------------------------------------------------------|--------------------------------------------------------------------------|-----------------------------------------|-------|
| <ul> <li>Image: A main and a main and a</li></ul> |                                                            |                                                                          |                                         |       |
|                                                                                                    |                                                            |                                                                          |                                         |       |
|                                                                                                    |                                                            |                                                                          |                                         |       |
| 类型 很≞                                                                                                    |                                                            |                                                                          |                                         |       |
| 声音 🛛 🗆                                                                                                    |                                                            |                                                                          |                                         |       |
| 影片剪辑 📃                                                                                                    |                                                            |                                                                          |                                         |       |
| 影片剪辑                                                                                                    |                                                            |                                                                          |                                         |       |
| 影片剪辑                                                                                                    |                                                            |                                                                          |                                         |       |
|                                                                                                    | 链接属性                                                       |                                                                          |                                         |       |
| 钮                                                                                                    | 标识符( <u>I</u> ):                                           | ztq                                                                      |                                         | 确定    |
| 形                                                                                                    | 25(0)                                                      |                                                                          | 1 1 1                                   | 取消    |
| . 形                                                                                                    |                                                            |                                                                          |                                         | -1413 |
| 形                                                                                                    | 基类( <u>B</u> );                                            |                                                                          | 4.1                                     |       |
| 形                                                                                                    | 链接( <u>L</u> ):                                            | ✓为 ActionScript 导出(X)                                                    |                                         |       |
| ■<br>形<br>形<br>片剪辑                                                                                                    | URL(U);                                                    | □ 为运行时共享导出( <u>0</u> )<br>☑ 在第一帧导出( <u>F</u> )<br>□ 为运行时共享导入( <u>M</u> ) |                                         |       |
|                                                                                                    | -×<br>* ●<br>* ●<br>* ●<br>* ●<br>* ●<br>* ●<br>* ●<br>* ● | - · · · · · · · · · · · · · · · · · · ·                                  | - × - × - × - × - × - × - × - × - × - × |       |

图 4-82 设置声音链接属性

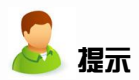

标识符中的"ztq"指定音频的 ID 名称,将会在程序中引用。

步骤 18: 在主场景编辑模式中单击"插入图层"按钮,插入一个名为"as"的图层并在 第1帧中按 F9 键打开"动作"面板,输入如下代码,如图 4-83 所示。

att\_sound=new Sound(); att\_sound.attachSound ("ztq"); //创建声音对象,名为 att\_sound //附加"ztq"

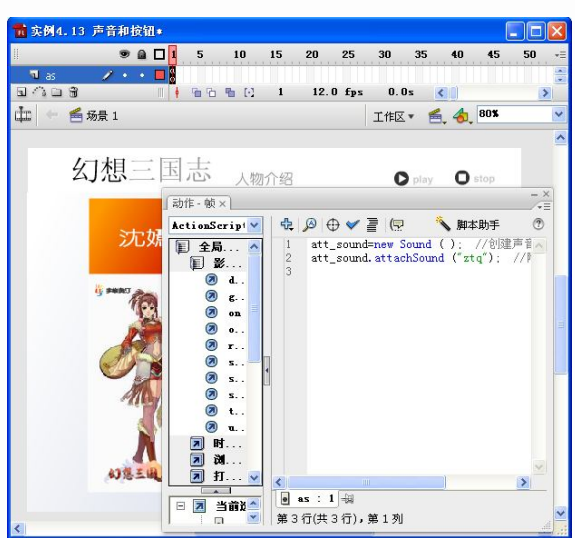

图 4-83 输入代码

此时,已经将声音从库中附加到主场景中,但还不能听到声音。下面将为控制 主题曲的声音添加按钮的代码。

步骤 19: 单击选中"stop" 按钮,按 F9 键打开"动作"面板,输入如下代码,如图 4-84 所示。

on (press) {

att\_sound.stop(); //单击按钮,声音停止

}

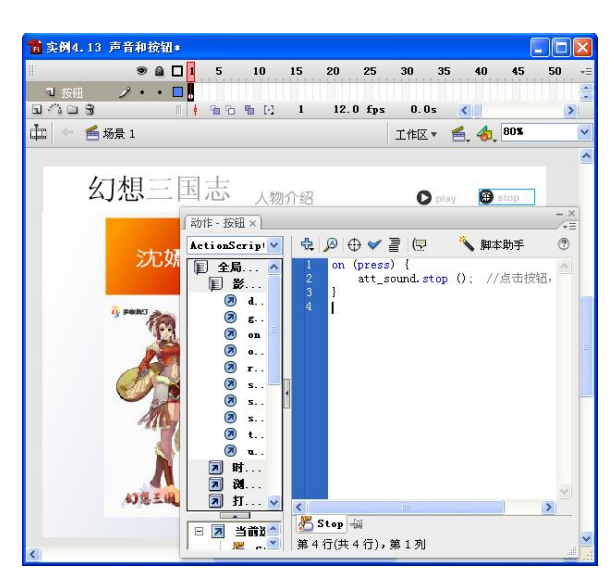

图 4-84 输入按钮代码

步骤 20: 单击选中 "play" 按钮,按 F9 键打开 "动作" 面板,输入如下代码,如图 4-85 所示。

on (press) { att\_sound.stop(); //单击按钮,声音停止 att\_sound.start(); //声音开始播放

}

| 」动作 - 按钮 ×                                                                                                    |                                                                                           | - ×<br>/+= |
|----------------------------------------------------------------------------------------------------|-------------------------------------------------------------------------------------------|------------|
| ActionScript                                                                                                    | 🕀 🔎 🕀 🛩 📄 ਇ 😢 📅 📅 👋 脚本助手                                                                  | ۲          |
| オ       全局         ス       全局         ス       支算符         ス       支算符         ス       資量         ス       気量         ス       気数         ス       気数         ス       気数         ス       気数         ス       気数         ス       気数         ス       第二         ス       第二         ス | 1 on (press) {<br>2 att_sound.stop(): //单击按钮,声音停止<br>3 att_sound.start(): //声音开始播放<br>4 ] |            |
| ~                                                                                                    |                                                                                           | V          |
|                                                                                                    | Play +                                                                                    | <u></u>    |
| - <u>-</u> P1⊻                                                                                                    | 第4行(共4行),第2列                                                                              |            |

图 4-85 输入按钮代码

步骤 21: 在"按钮"层的第1帧,分别绘制3个矩形,遮盖住3个影片剪辑。将3个矩形分别转换为名为"bt\_1"、"bt\_2"和"bt\_3"的按钮元件,如图 4-86 所示。

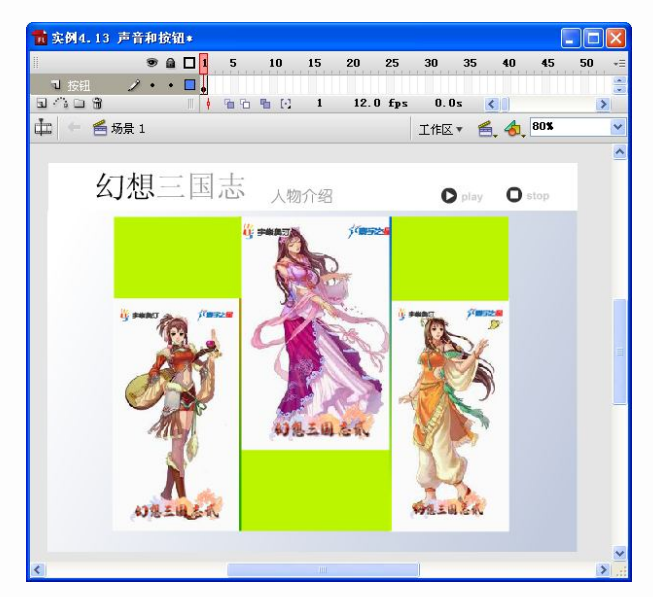

图 4-86 创建按钮

步骤 22: 选中第 1 个按钮,按 F9 键打开"动作"面板。单击左侧动作工具箱中的"全 局函数"→"影片剪辑控制",双击"on"命令,选中"rollOver"单击。在脚本窗格中显示 代码,如图 4-87 所示。

on (rollOver) {

}\_\_\_\_

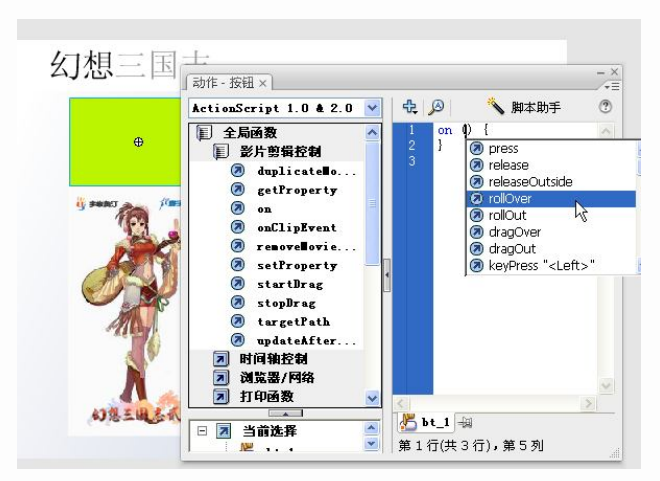

图 4-87 选择按钮命令

步骤 23: 在{}之间按回车键,光标停在中间行。单击"插入目标路径"按钮弹出"插入

目标路径"对话框,如图 4-88 所示。

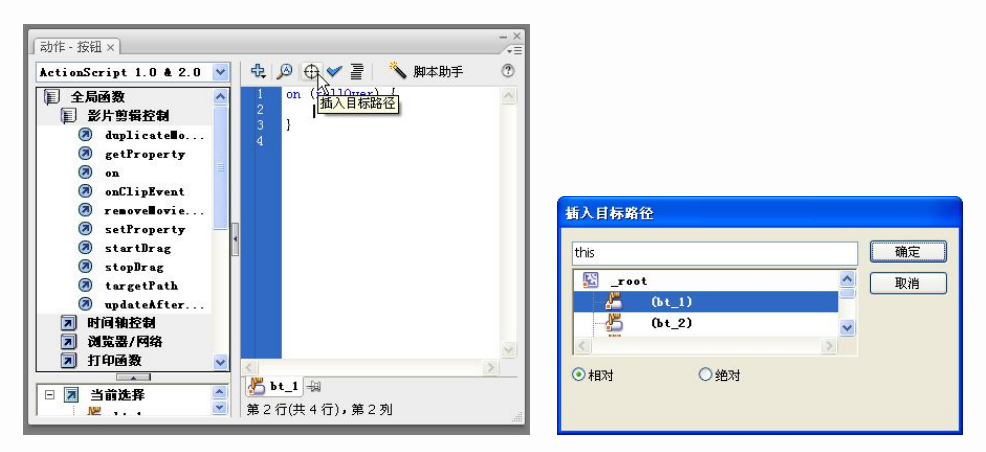

图 4-88 插入目标路径

步骤 24: 在"插入目标路径"对话框中选择"sy",单击"确定"按钮,如图 4-89 所示。 将出现如下代码:

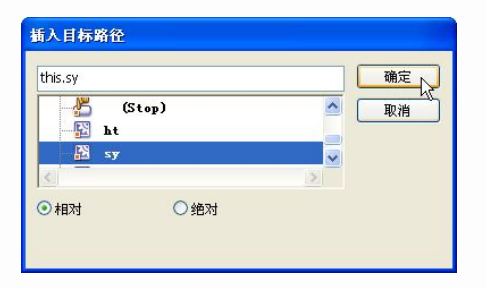

图 4-89 选择目标

on (rollOver) {
this.sy

}

.

步骤 25: 补充后面的代码 ".play();", 如图 4-90 所示。

| 动作 - 按钮 ×                                                                                                    |                                               |   |
|----------------------------------------------------------------------------------------------------|-----------------------------------------------|---|
| 初作 - 仮祖 × ActionScript 1.0 4 × ActionScript 1.0 4 × (単 公片協範、・ (● dupli) (● dupli) (● dupli) (● dupli) (● dupli) (● onCli) (● onCli) (● onCli) (● setTr) (● storp.org) (● storp.org) (● targe) (● updat) (● updat) (● updat) (● updat) | ① ① ① ② ● ○ ② ○ ○ ○ ○ ○ ○ ○ ○ ○ ○ ○ ○ ○ ○ ○ ○ |   |
| <ul> <li>3 浏览器/网络</li> <li>7 打印函数 ✓</li> </ul>                                                                                                    | <<br>₩ bt 1 -==                               | × |
| □ 🗾 当前选择 🤷                                                                                                    | 第4行(共4行),第1列                                  |   |

图 4-90 补充代码

```
on (rollOver) {
    this.sy.play(); //鼠标经过按钮时,播放影片剪辑"sy"。
}
```

步骤 26: 继续补充代码, 如图 4-91 所示。

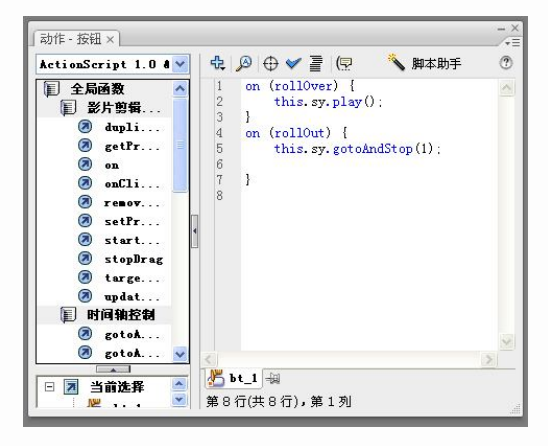

图 4-91 输入代码

```
on (rollOut) {
```

this.sy.gotoAndStop(1); //鼠标移出按钮时,影片剪辑"sy"跳转到第1帧并停止。

```
}
```

步骤 27:选中第 2 个按钮,按 F9 键弹出"动作"面板。按同样的方法输入下面的代码,如图 4-92 所示。

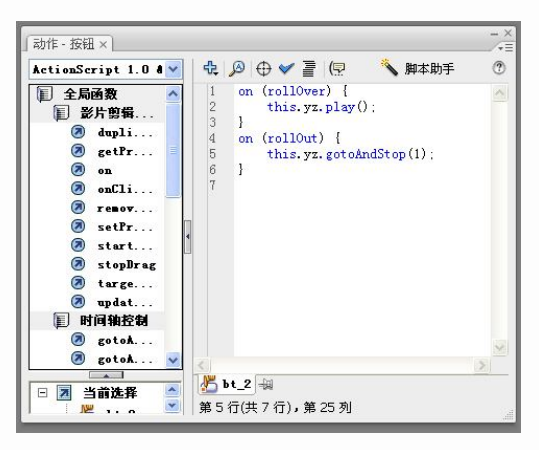

图 4-92 按钮代码

```
on (rollOver) {
```

```
this.yz.play(); //鼠标经过按钮时,播放影片剪辑"yz"。
}
on (rollOut) {
```

```
this.yz.gotoAndStop(1); //鼠标移出按钮时,影片剪辑"yz"跳转到第1帧并停止。
```

```
}
```

步骤 28: 选中第 3 个按钮,按 F9 键弹出"动作"面板。按同样的方法输入下面的代码,如图 4-93 所示。

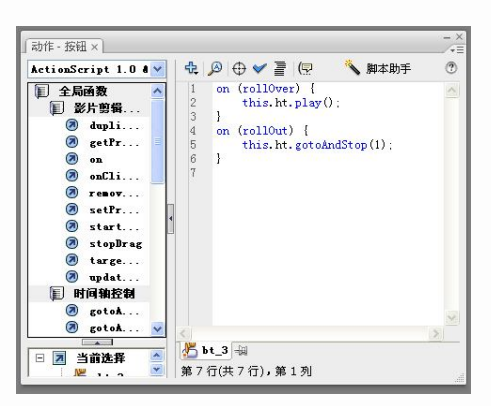

图 4-93 按钮代码

```
on (rollOver) {
    this.ht.play(); //鼠标经过按钮时,播放影片剪辑"ht"。
}
on (rollOut) {
    this.ht.gotoAndStop(1); //鼠标移出按钮时,影片剪辑"ht"跳转到第1帧并停止。
```

}

步骤 29:双击第1个按钮,进入元件编辑模式。插入一个图层。在"指针经过"帧插入 空白关键帧。选中该帧,将库中的"Button.wav"音频拖放到舞台,如图 4-94 所示。

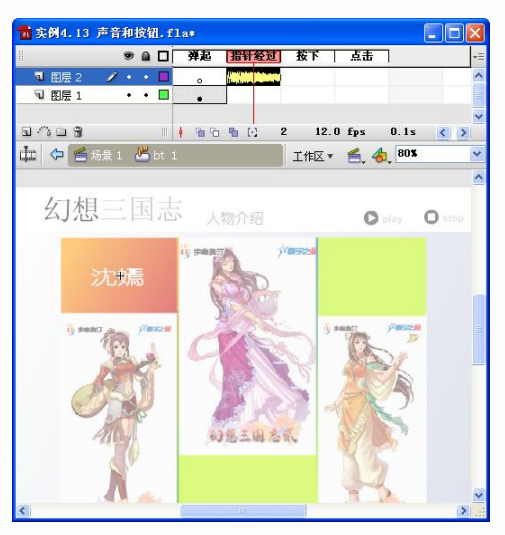

图 4-94 按钮声音

🚨 提示

此操作设置了当鼠标经过按钮时,发出"Button.wav"的声音。

步骤 30: 返回到主场景,将"bt\_1"按钮元件的 Alpha 属性设置为 0,并双击进入编辑 模式,插入 3 个关键帧。如图 4-95 所示。

将按钮元件的 Alpha 值设置为 0, 按钮将隐形, 以便可以显示影片剪辑 "mc\_1" **提示** 的播放。

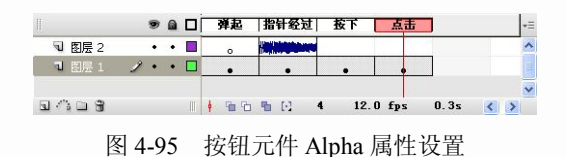

步骤 31: 按同样的方法添加其他两个按钮的"指针经过"声音,同样设置按钮的 Alpha 值和插入关键帧,如图 4-96 所示。

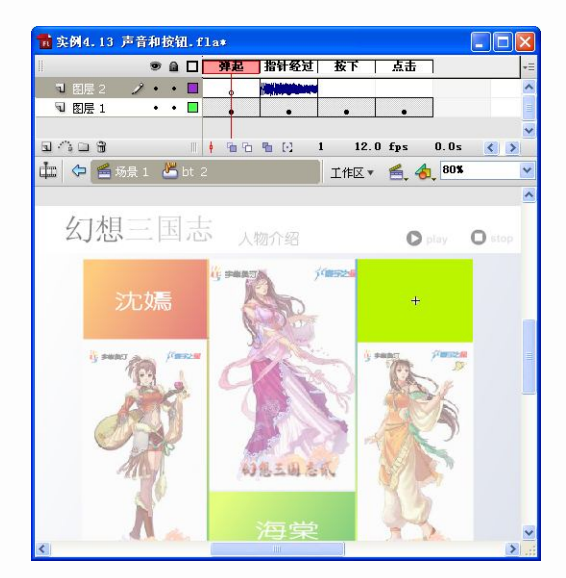

图 4-96 按钮声音

步骤 32: 按组合键 Ctrl+Enter 预览效果。该实例在单击"play"和"stop"按钮时可以控制主题曲的播放和停止。鼠标经过 3 个影片剪辑位置时,可以播放影片剪辑动画,同时带有声音,如图 4-97 所示。

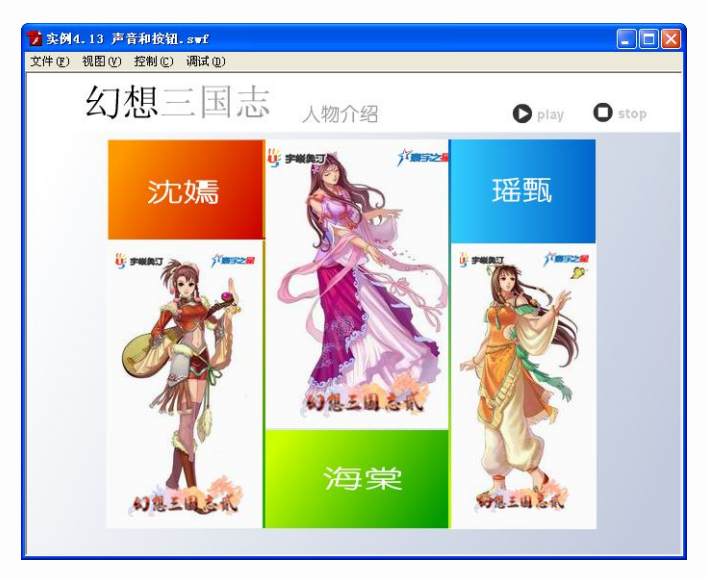

图 4-97 预览效果

### 4.4.4 影片剪辑

我们可以使用影片剪辑的方法和函数,在动画播放时动态地创建影片剪辑对象和操作,下面我们将介绍利用 duplicateMovieClip 来复制影片剪辑。

【实例 4.14】影片剪辑复制

步骤 1: 新建 Flash 文档,并设置尺寸为 450px×350px,帧频为 12fps,如图 4-98 所示。 修改"图层 1"名称为"背景"。

步骤 2: 将素材文件夹中的 "bj.jpg" 图片文件导入到库中,并将其拖放到"背景" 图层 的第1帧中,调整好位置和大小,如图 4-99 所示。

| 标题( <u>I</u> ):   |                         |
|-------------------|-------------------------|
| 描述( <u>D</u> ):   |                         |
|                   | ×                       |
| 尺寸(I):            | 450 像素 (宽) x 350 像素 (高) |
| 匹配(A):            | ○打印机(P) ○内容(C) ○默认(E)   |
| 背景颜色( <u>B</u> ): |                         |
| 帧频(E):            | 12 fps                  |
| 枝足角位(の)・          | <b>俊</b> 安 <b>&gt;</b>  |

图 4-98 设置文档属性

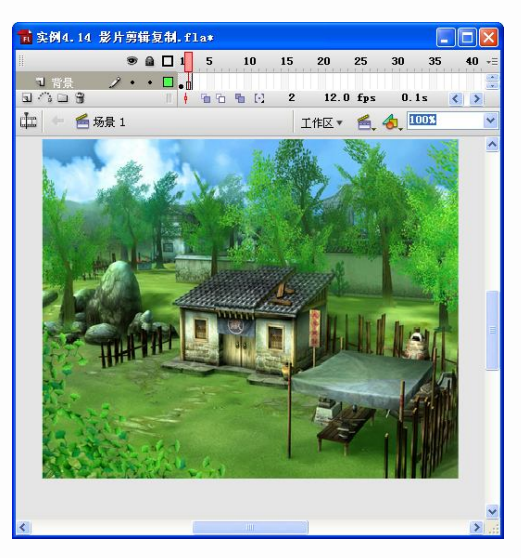

图 4-99 背景图片导入

步骤 3: 单击"插入图层"按钮,新建一个名为"影片剪辑"的图层。选用工具箱中的 "椭圆工具"在第1帧舞台绘制一个正圆。填充颜色为从#FFFFFF 到#A9E466 的"放射状" 渐变色,如图 4-100 所示。

| 1 2 159 ♥ 1051 KBB<br>須: 169 ♥ 228 ♥<br>遠: 102 ♥ |   |
|--------------------------------------------------|---|
|                                                  | • |
| Alpha: 100% 🖌 #A9E466                            |   |

图 4-100 绘制球形

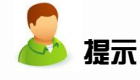

绘制图形后,使用"渐变变形工具"将中心点移动到左上角。

步骤 4: 选中圆,按F8 键将其转换为名为"泡泡"的图形元件,如图 4-101 所示。

| 转换为元件           | ŧ                                                    |            |    |
|-----------------|------------------------------------------------------|------------|----|
| 名称( <u>N</u> ): | 泡泡                                                   |            | 确定 |
| 类型(I):          | <ul> <li>●影片剪辑</li> <li>●按钮</li> <li>● 変形</li> </ul> | 注册(R): 555 | 取消 |
|                 | O BALCES                                             |            | 高級 |

图 4-101 转化为元件

步骤 5: 选中"泡泡"图形元件,按 F8 键将其转换为影片剪辑元件,命名为"泡泡动",如图 4-102 所示。

| 转换为元件           | ŀ                                    |            | X  |
|-----------------|--------------------------------------|------------|----|
| 名称( <u>N</u> ): | 泡泡动                                  |            | 确定 |
| 类型( <u>T</u> ): | <ul> <li>影片剪辑</li> <li>次钮</li> </ul> | 注册(座): 200 | 取消 |
|                 | ○图形                                  |            | 高级 |

图 4-102 转化为影片剪辑元件

步骤 6:双击"泡泡动"影片剪辑元件,进入元件编辑模式。在第 15 帧处按 F6 键插入关键帧。将第 15 帧的"泡泡"图形元件放大 200%,并设置 Alpha 属性值为 0%。在关键帧间 直接创建补间动画,并设置旋转属性的值为"顺时针"和"5 次",如图 4-103 所示。

| 实例4.14 影片剪辑复       | <b>H.</b> f1 | a*                    |     |      |            |      | . 6 |      |                  |
|--------------------|--------------|-----------------------|-----|------|------------|------|-----|------|------------------|
| ● @ [              | ] 1          | 5 10                  | 15  | 20   | 25         | 30   | 35  | +≣   |                  |
| - 3 国展 1 - 2 ・ ・ [ | .,_          | Ţ                     | → • |      |            |      |     | ~    |                  |
|                    |              |                       |     |      |            |      |     | ~    |                  |
| 1.008              | 11.   •      | 10100 10 C            | 9   | 12.0 | fps        | 0.1  | s   | 111  |                  |
| 🗳 🗢 🖆 场景 1 🔛 泡     | 泡动           |                       | 工作区 | • 🐔  | <b>4</b> , | 400% |     | ~    |                  |
|                    |              |                       |     |      |            |      |     | ^    |                  |
|                    |              |                       |     |      |            |      |     |      |                  |
|                    |              |                       |     |      |            |      |     |      |                  |
|                    |              |                       |     |      |            |      |     |      |                  |
|                    |              |                       |     |      |            |      |     |      |                  |
|                    |              |                       |     |      |            |      |     |      |                  |
|                    |              |                       |     |      |            |      |     |      |                  |
|                    |              |                       |     |      |            |      |     |      |                  |
|                    |              | +                     | 1   |      |            |      |     |      |                  |
|                    |              | -                     |     |      |            |      |     |      | 补间: 动画 💙 🗹 🎕     |
|                    |              |                       |     |      |            |      |     |      |                  |
|                    |              |                       |     |      |            |      |     |      | SACADI: 0 M1程.   |
|                    |              |                       |     |      |            |      |     |      | 旋转: 顺时针 🖌 5 次    |
|                    |              |                       |     |      |            |      |     | >    | □ 调整到路径 ● □ 同步 ● |
|                    | _            | and the second second |     |      |            | _    |     | 1000 |                  |

图 4-103 泡泡旋转消失动画制作

🚨 提示

此时影片剪辑和动画制作完毕,下面添加代码。

步骤 7: 单击"场景 1" 按钮返回场景编辑模式,将前面两个图层都延长到第 2 帧。将"泡泡动" 影片剪辑拖出舞台,设置实例名称为 "move",如图 4-104 所示。

| 9  | 影片的  | 朝報   | ~    | 实例 | : 泡泡动 |
|----|------|------|------|----|-------|
|    | move |      |      | 交换 | ]     |
| 宽: | 4.2  | X: - | 56.8 |    |       |
| 高  | 4.2  | Y: 9 | 7.8  |    |       |

图 4-104 设置影片剪辑实例名称

**提示** 该步骤必不可少,在后面的代码中将会引用"move"。

步骤 8: 单击"插入图层"按钮,新建一个名为"as"的图层。选中第1帧,按F9键打 开"动作"面板,输入以下代码,如图 4-105 所示。

| [动作 - 帧 ×]                                                                                                    |                                                                                                    | - × |
|----------------------------------------------------------------------------------------------------|----------------------------------------------------------------------------------------------------|-----|
| ActionScript 🛩                                                                                                    | 🔩 🔎 🕀 🎺 嘗 🖳 👯 👯 📅 🗱 💭 💭 🛛 📏 脚本助手                                                                                                    | ٢   |
| 才全局       个         オ全局       ア         オ全局       ア         支算符       ア         ア       送算符         ア       深景         ア       深景         ア       完整         ア       深景         ア       紫景         ア       安差         ア       安差         ア       安差         ア       安差         ア       安差         ア       安差         ア       安差         ア       東索引         の | <pre>1 Mouse.hide():<br/>2 startbrag("move", true):<br/>3 duplicateMovieClip("/move", newmove, Number(num)+1):<br/>4 num = Number(num)&gt;20) {<br/>5 if (Number(num)&gt;20) {<br/>6 num = 0;<br/>7 }</pre> |     |
|                                                                                                    |                                                                                                    | M   |
| □ ▲ 3HIZ<br>■ es<br>□ ▲ 场景 ⊻                                                                                                    | ▲ as:1 — 词<br>第 7 行(共 7 行),第 2 列                                                                                                    | 2   |

图 4-105 输入帧代码

步骤 9:选中"as"图层的第2帧处,按F7键插入空白关键帧。按F9键打开"动作"面板,输入以下代码,如图 4-106 所示。

| 动作 - 帧 ×                                                                                                    |                 |                |        | - × |
|----------------------------------------------------------------------------------------------------|-----------------|----------------|--------|-----|
| ActionScript                                                                                                    | ÷ 0             | Ð              | 🔪 脚本助手 | 1   |
| 2 全局         2 全局         2 全局         2 空局         2 空局         2 空局         2 空局         3 容易         3 容易         2 登場         3 容易         3 容易         3 容易         3 容易         3 容易         3 報告         3 報告         3 報告         3 報告         3 報告         5 好可 | 1 got           | oAndPlay       | y(1);  |     |
|                                                                                                    | K.              |                |        | >   |
|                                                                                                    | ● as :<br>第1行(共 | 2 — 词<br>1行),第 | 16列    |     |

图 4-106 输入帧代码

gotoAndPlay(1); //跳转到第1帧并播放

步骤 10: 按组合键 Ctrl+Enter 预览效果。通过对影片剪辑的复制,鼠标在舞台上移动时,

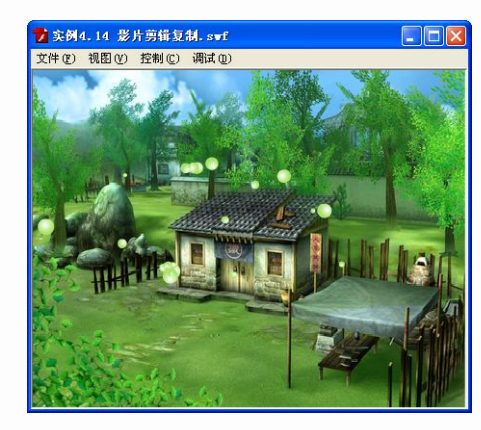

"泡泡动"影片剪辑动画跟随鼠标重叠播放,如图 4-107 所示。

图 4-107 预览效果

### 4.4.5 getURL

利用 Flash 制作的动画和游戏、网页等,经常需要链接到其他网页或站点。应用 getURL 可以跳转到其他网页或站点,甚至可以发送邮件。

【实例 4.15】getURL

步骤 1: 在素材文件夹中打开之前制作的广告条动画文件,如图 4-108 所示。

| 前广       | 告条.fl  | a#   |   |   |   |    |            |              |    |    |       |            |    |      |     |   | ×  |
|----------|--------|------|---|---|---|----|------------|--------------|----|----|-------|------------|----|------|-----|---|----|
| 11       |        |      |   | ۵ |   | 50 | 65         | 70           | 75 | 80 | 85    | 90         | 9  | 95   | 100 | 1 | *Ξ |
| J        | 文字1    | 2    | • | • |   | d  |            |              |    |    |       |            |    |      |     |   | ^  |
| 9        | 娃娃头像   |      | • | • |   | D  |            |              |    |    |       |            |    |      |     |   |    |
| -        | 文字遮罩   |      | • |   |   | D  |            |              |    |    |       |            |    |      |     |   |    |
|          | 🗊 文字   |      | • |   |   | 0  |            |              |    |    |       |            |    |      |     |   |    |
| J        | 背景     |      | • | • |   | o  |            |              |    |    |       |            |    |      |     |   |    |
| <u>م</u> |        |      |   |   |   | 4  | <b>%</b> % | <b>B</b> (·) | 60 | 12 | 0 fps | 4.         | 9s | <    | 1   | > | ~  |
| фр       | 🕂 🞽 \$ | 弱景 1 |   |   |   |    |            |              |    | 3  | [作区▼  | <b>6</b> . | €. | 1001 | 3   |   | ~  |
|          |        | _    |   |   |   |    |            |              |    |    |       |            |    |      |     |   | ^  |
|          | ſ.     | 5    |   | ł | 歺 | 2  | <b>3</b> 5 | 园            | E  | Ð  | Ù     | ) (        | 天) |      | 慡   |   | -  |
|          |        |      |   |   |   |    |            |              |    |    |       |            |    |      |     |   | ~  |
| <        |        |      |   |   |   |    |            |              | U) |    |       |            |    |      |     | > | :  |

图 4-108 打开文件

步骤 2: 单击"插入图层"按钮,在图层最顶层插入一个名为"按钮"的图层,如图 4-109 所示。

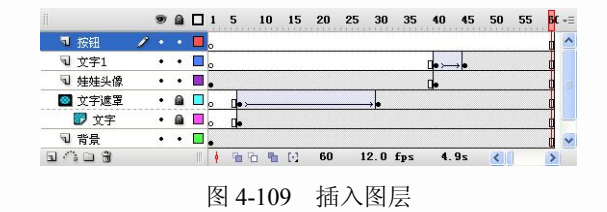

步骤 3: 在"按钮"图层的第1帧,使用"矩形工具"绘制矩形。选中矩形,按F8键将 其转换为名为"链接"的按钮元件,如图 4-110 所示。

141

|                       | ۲   |   |       | 5            | 10 15        | 20       | 25 3 | 30 35 | 40                 | 45 5 -=  |                    |
|-----------------------|-----|---|-------|--------------|--------------|----------|------|-------|--------------------|----------|--------------------|
| ■按钮・                  | 1.  | • | ∎.    |              |              |          |      |       |                    | ^        |                    |
| √ 文字1                 | ٠   | ٠ |       |              |              |          |      |       | <b>□</b> • >→      | •        |                    |
| ₪ 娃娃头像                | •   | • |       |              |              |          |      |       | [.                 |          |                    |
| 🔯 文字遮罩                | •   |   |       | <b>□•</b> ≻− |              |          |      |       |                    |          |                    |
| 🗊 文字                  | •   |   |       |              |              |          |      |       |                    |          |                    |
| 3 谐름                  | •   | • |       |              |              |          |      |       |                    | ~        |                    |
| 13.244                |     |   |       |              |              |          |      |       |                    |          |                    |
| a 🗥 🗅 🕱 👘             |     |   |       | <b>6</b> 0   | <b>B</b> [:] | 1        | 12.  | 0 fps | 0.0                | s «»     |                    |
| コ 小 コ 分<br>田 一 一 番 场景 | : 1 |   | III I | 66           | <b>%</b> (:) | 1<br>工作区 | 12.  | 0 fps | 0.0<br>80 <b>%</b> | s 🔅      | 转换为元件              |
| 」へ口 9<br>□ ← ≝ 场景     | : 1 |   |       | 66           | ≞ ⊙          | 1<br>工作区 | 12.  | 0 fps | 0.0<br>80 <b>%</b> | s 🕺<br>🗸 | 转换为元件<br>名称(1): 按钮 |
| 1413<br> - 658        | : 1 |   | n (   | 10 10        | ¶∎ (·)       | 1<br>工作区 | 12.  | 0 fps | 0.0<br>80 <b>%</b> | × 20     |                    |

图 4-110 转换为按钮元件

**提示** 矩形的填充颜色可以任意选择,大小为舞台相同大小。

步骤 4:双击按钮元件,进入元件编辑模式。选中"弹起"帧向后拖动到"点击"帧, 如图 4-111 所示。

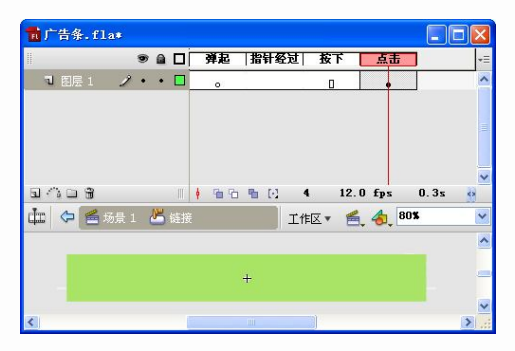

图 4-111 编辑按钮

步骤 5: 单击"场景 1" 按钮, 返回到主场景编辑模式。选中按钮元件, 按 F9 键打开"动 作"面板,并输入如图 4-112 所示的代码。

| ActionScript 💙                                                                                                    | æ. )             | 3 🕀 👽               | 2 ( 🖓                | 82 11    | *         | 脚本助手        | (?) |
|----------------------------------------------------------------------------------------------------|------------------|---------------------|----------------------|----------|-----------|-------------|-----|
| ス       全局         ス       全局         ス       会互貨約         ス       空貨約         ス       営約         ス       営約         ス       営約         ス       営約         ス       営約         ス       営約         ス       営約         ス       営約         ス       営約         ス       労務         ス       労務         ス       労務         ス       労務         ス       労務         ス       労務         ス       労務         ス       労務         ス       労務         ス       労務         ス       労務         ス       労務         ス       労務         ス       学会         ス       学会         ス       学会         ス       学会         ス       学会         ス       学会         ス       学会         ス       学会         ス       学会         ス       学会         ス       学会         ス <td>1<br/>2<br/>3<br/>4</td> <td>on (rel<br/>get<br/>}</td> <td>ease) {<br/>URL ("htt</td> <td>p://www.</td> <td>163. com*</td> <td>, "_blank")</td> <td></td> | 1<br>2<br>3<br>4 | on (rel<br>get<br>} | ease) {<br>URL ("htt | p://www. | 163. com* | , "_blank") |     |
| Ø v                                                                                                    | 3                |                     |                      |          |           | 13          | ~   |
|                                                                                                    | An a l           | 接一個                 |                      |          |           |             |     |

图 4-112 输入按钮代码

```
on (release) {
getURL("http://www.163.com", "_blank"); //单击按钮链接到 http://www.163.com
}
```

142

步骤 6: 按组合键 Ctrl+Enter 预览效果,如图 4-113 所示单击动画将链接到 http://www.163.com.

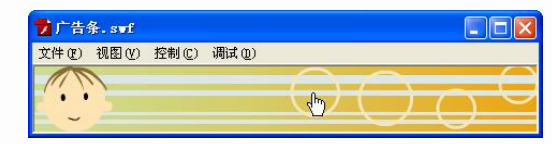

图 4-113 预览效果

# 本章小结

本章介绍了 ActionScript 的相关知识。主要介绍了使用 ActionScript 可以制作出的效果, 介绍了 ActionScript 编辑窗口的主要构成和使用方法; 讲解了 ActionScript 编程的基础,包括 动作、事件、对象、属性、变量、数据类型和运算符等:分析了程序控制语句中主要的条件 语句和循环语句,并设计了实例来帮助理解程序控制语句:最后介绍了常用的动作,并使用 实例来说明动作的用法和作用。本章的基础知识是 Flash 编程必不可少的,因此我们应该认真 地体会和掌握编程基础知识,为 Flash 游戏设计打下基础。

### 习题四

### 单选题

| 1. | 下列选项中,不能添加脚本的是(            | )。           |
|----|----------------------------|--------------|
|    | A. 帧                       | B. 图形元件      |
|    | C. 按钮元件                    | D. 影片剪辑      |
| 2. | 打开"颜色"面板的快捷方式是(            | )。           |
|    | A. Shift+F7                | B. Shift+F8  |
|    | C. Shift+F9                | D. Shift+F10 |
| 3. | 在 Flash 中, "动作" 面板中 著 按钮   | 的作用是( )。     |
|    | A. 脚本自动套用格式                | B. 语法检查      |
|    | C. 显示代码提示                  | D. 脚本帮助      |
| 4. | 下列关于 Flash 中基本的数据类型设       | 兑法错误的是( )。   |
|    | A. Boolean 数据类型包括两个值:      | true 和 false |
|    | B. Number 数据类型可以表示整数:      | 、无符号整数和浮点数   |
|    | C. undefined 数据类型包含一个值:    | undefined    |
|    | D. Object 数据类型是由 MovieClip | 类定义的         |
| 5. | 下列关于变量的定义,错误的是(            | )。           |
|    | AMy_name=good              | B. 3_2=hello |
|    | C. goto=byby               | D. \$12=yes  |

### 多选题

- 1. 下列关于变量类型的描述错误的是()。
  - A. 保留字不能在代码中用作标识符
  - B. 变量可以任意命名,不需要遵守规则
  - C. 在函数内声明的变量是局部变量
  - D. 变量名 BALLS 与 balls 不能被解释为同一变量
- 2. 下列关于变量运算的描述正确的是()。
  - A. 表达式由运算符和操作数组成
  - B. 赋值运算符有两个操作数
  - C. 数字表达式使用数值运算符
  - D. 关系运算符只有一个操作数
- 3. 下列属于 ActionScript 基本数据类型的是()。
  - A. Boolean B. Number
  - C. String D. MovieClip
- 4. 下列关于 while 循环语句说法正确的是()。
  - A. while 循环在条件为 true 时重复执行
  - B. 在不确定一段代码块循环多少次时多使用 while 循环
  - C. 当条件不再为 true 时, 循环将退出
  - D. while 循环不会出现无限循环

### 判断题

- 1. 在递增运算中, a++等同于 a+=1 或 a=a+1。( )
- 2. 变量名称一定要区分大小写。( )
- 3. String 数据类型可以包括 "" 符号。( )
- 4. 在"动作"面板输入保留字时,系统默认的字符串的颜色是蓝色。( )
- 5. 一般语言的流程控制分逻辑判断、循环控制和中断控制 3 种。( )
- 6. 比较字符串是否相同,可以使用关系运算符进行比较。( )
- 7. if 是最常用的条件判断式。( )